# So-Fit Başlangıç

## Nedir bu So-Fit?

So-Fit

- Merkezlerinizin çalışma akışını kolaylaştırması ve hızlandırması,
- Genel merkez ve şubelerin iletişim kanalı olması,
- pazarlama faaliyetleri için bilgi takibi ve analizinin yapılabilmesi ,
- markanın doğası ve standartlarının korunması,
- bu kazanımlarla markanın gelişimine destek olması amacıyla yazılan bir CRM programıdır.

# Sofit Sayfa Kontrolleri

Tablolar

Kolon adlarının üzerine imleçi getirip, tek tıkladığınızda , kolon A>Z (küçük > büyük ) ye veya Z>A (büyük >küçük) düzeninde sıralanır.

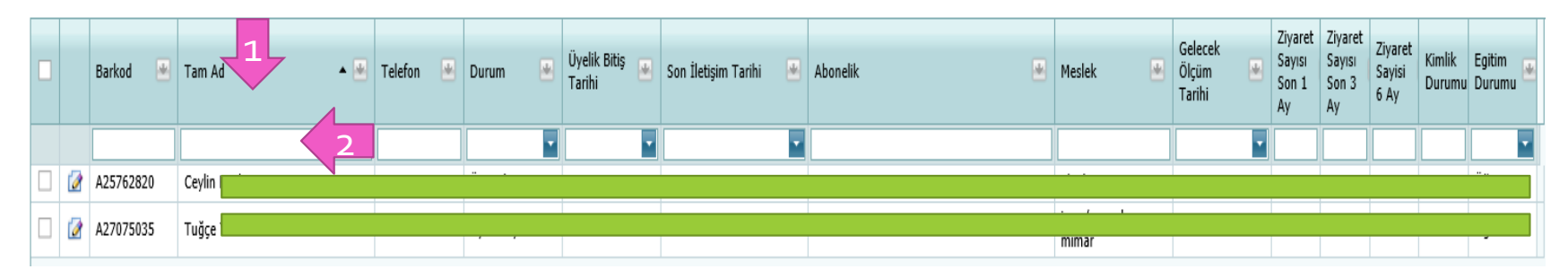

Tablolarda bulunan kolon adlarının altında bulunan filtre alanlarına yazdığınız anahtar kelimeye göre tablo filtrelenir.

| Durum     | 🕑 Üyelik Bitiş 💌 Sor | n İletişim |
|-----------|----------------------|------------|
|           | (All)                |            |
|           | (Blanks)             | _          |
| Üye adayı | (Non blanks)         | 18 1       |
| Üye adayı | Oye adayı            | 18 2       |
|           | 1                    |            |
|           |                      |            |
|           |                      |            |

Kolon adları yanında yer alan gri küçük oka bastığınızda o kolon içerisinde bulunan dataların özetini görebelir ve seçebilirsiniz.

| Та | h | lar |
|----|---|-----|
| Ia |   |     |

| Drad | a col | umn header here | to group by that column |                                       |           |                      |               |          |               | 2 |   |           |   |                            |                  |                         |                                  |                           |                  |                  |
|------|-------|-----------------|-------------------------|---------------------------------------|-----------|----------------------|---------------|----------|---------------|---|---|-----------|---|----------------------------|------------------|-------------------------|----------------------------------|---------------------------|------------------|------------------|
|      |       | Barkod 💌        | Tam Ad 🔺 💌              | Telefon 💌                             | Durum 💌   | Üyelik Bitiş         | im Tarihi 🛛 💌 | Abonelik | Field Chooser | 8 |   | Meslek    | • | Gelecek<br>Ölçüm<br>Tarihi | Z<br>S<br>S<br>A | iyaret<br>ayısı<br>on 1 | Ziyaret<br>Sayısı<br>Son 3<br>Ay | Ziyaret<br>Sayisi<br>6 Ay | Kimlik<br>Durumu | Egitim<br>Durumu |
|      |       | Ŷ               | Ŷ                       | · · · · · · · · · · · · · · · · · · · | - 7       | Z Sort Descending    | - 7           |          | Aciklama      |   | 7 |           | 7 |                            | 7                | 7                       | Ŷ                                | 7                         | 7                | - 7              |
|      | 2     | A29658245       | Ada Bayram              | C102571040                            | Üye adayı | Craus Pu This Column | 16:09         |          |               |   |   | Diğer     |   |                            |                  | 2                       | 2                                | 2                         | -2               | Öğrenci          |
|      | 2     | A25953270       | Ada Derin Boğa          | 5494E4                                | Üye adayı | Group By This Column |               |          | Ad            | - |   | Ev Kadını |   |                            |                  | 0                       | 0                                | 0                         | -2               | Öğrenci          |
|      | 2     | A25953476       | Ada Gargun              | 4507655                               | Üye adayı | Group Panel          |               |          | Adı Soyadı    |   |   | Ev Kadını |   |                            |                  | 0                       | 0                                | 0                         | -2               | Öğrenci          |
|      | 2     | A25953342       | Ada Güzay               |                                       | Üye adayı | Hide Column          |               |          | Adres         |   |   | Ev Kadını |   |                            |                  | 0                       | 0                                | 0                         | -2               | Öğrenci          |
|      | 2     | A25953644       | Ada Mandacı             | 540246027                             | Üye adayı | 🛅 Column Chooser     |               |          | Aures         |   |   | Ev Kadını |   |                            |                  | 0                       | 0                                | 0                         | -2               | Öğrenci          |
|      | 2     | A25953453       | Ada Meriç İpin          | 1200001                               | Üye adayı | 🝸 Filter Builder     | -             |          | -             |   |   | Diğer     |   |                            |                  | 0                       | 0                                | 0                         | -2               | Öğrenci          |
|      | 2     | A25953577       | Ada Serin               | C000000000                            | Üye adayı | ✓ Filter Row         |               |          |               |   |   | Diğer     |   |                            |                  | 0                       | 0                                | 0                         | -2               | Öğrenci          |
|      | 2     | A25953301       | Ada Yılmaz              | 505000055                             | Üye adayı | Filter Dow Menu      |               |          |               |   |   | Diğer     |   |                            |                  | 0                       | 0                                | 0                         | -2               | Öğrenci          |
|      | 2     | A25953493       | Ada Yılmaz              | CE45019674                            | Üye adayı | The Row Menu         |               |          |               |   |   | Ev Kadını |   |                            |                  | 0                       | 0                                | 0                         | -2               | Öğrenci          |
|      | 2     | A25953571       | Ada Yurtsever           | 50004E0E46                            | Üye adayı | Footer               |               |          |               |   |   | Ev Kadını |   |                            |                  | 0                       | 0                                | 0                         | -2               | Öğrenci          |
|      | 2     | A25953633       | Aden Asya Sefer         |                                       | Üye adayı |                      |               |          |               |   |   | Ev Kadını |   |                            |                  | 0                       | 0                                | 0                         | -2               | Öğrenci          |

Tablo üzerinde kolon başlığı üzerine gelerek, mousenuzun sağ düğmesi ile bir kez tıklandığında 1 numaralı liste açılır.

Burada yapabileceğiniz seçimler:

- A->Z sıralama ( hangi kolon başlığı üzerine tıklandı ise o kolona göre sıralar)
- Z->A sıralama ( hangi kolon başlığı üzerine tıklandı ise o kolona göre sıralar)
- Group By This Column (hangi kolon başlığı üzerine tıklandı ise o kolona göre gruplar)
- **Group Panel** (tabloyu gruplayan kolon başlıklarının bulunduğu, başlıkları sürükle bırak yöntemiyle taşıyarak tablonun gruplanmasını sağlayan panelin açılmasını sağlar. 3 numaralı alanı açar.
- Hide Colum (hangi kolon başlığı üzerine tıklandı ise o kolonu gizler.)
- **Colum Chooser** (Seçildiğinde 2 numaralı listeyi açar. Bu listeden tabloya ve tablodan listeye sürükleyerek tablonuzun kolonlarını belirleyebilirsiniz.)
- **Filter Row** (Kolon başlıkları altında yer alan filtre alanlarının kapatılıp açılmasını sağlar)

Tablo Düzenleme Araçları

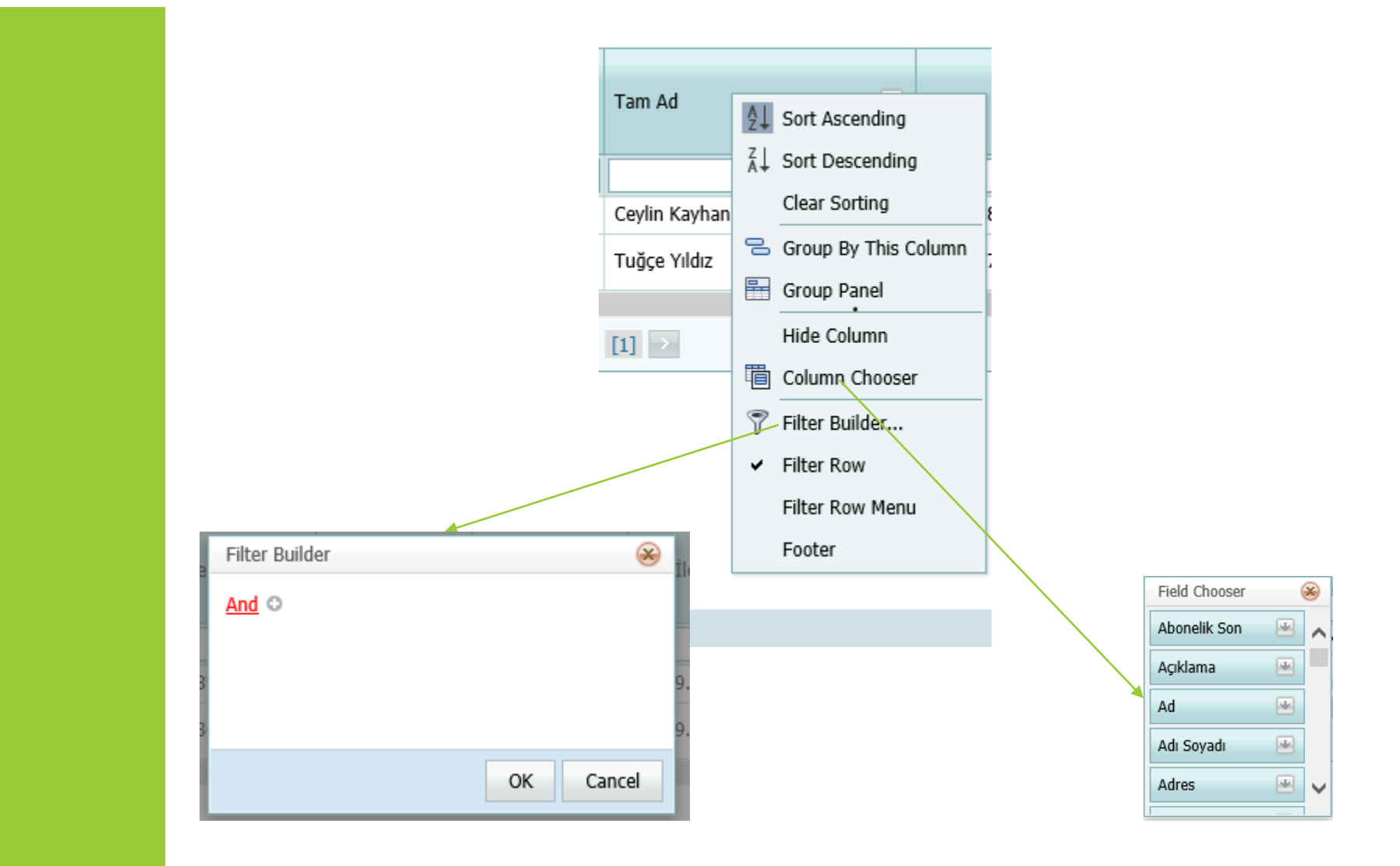

#### Column Chooser

İhtiyacınızın olmayan kolonları çıkarıp, ihtiyacınız olan kolonları sürükle bırak yöntemi ile ekleyebilirsiniz.

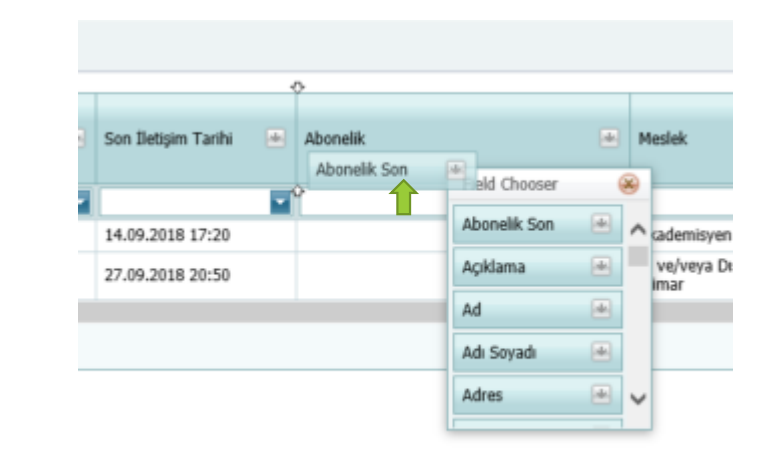

Filter Builder Filtre Bağlaçları Filtre bağlaçlarını ve operatörlerini kullanarak tabloyu filtrelemenizi sağlar. Bu alan aynı zamanda sizin tablo üzerindeki hareketlerinize göre otomatik filtre cümleciklerini oluşturur. Cümleler birbirlerine bağlaçlar ile bağlanır. Tam Ad (kolon adı) Begins with (..ile başlar) C (yazılan değer) cümlesi size Uyeler tablosunda Tam Adı C ile başlayan üyeleri getirir.

Filtre bağlaçları

**And (ve) :** ve bağlacının her iki yanında ki koşulu sağlayan verileri elde edersiniz.

**Or (ya da):** ya da bağlacının her iki yanındaki koşuldan birini sağlayan verileri elde edersiniz.

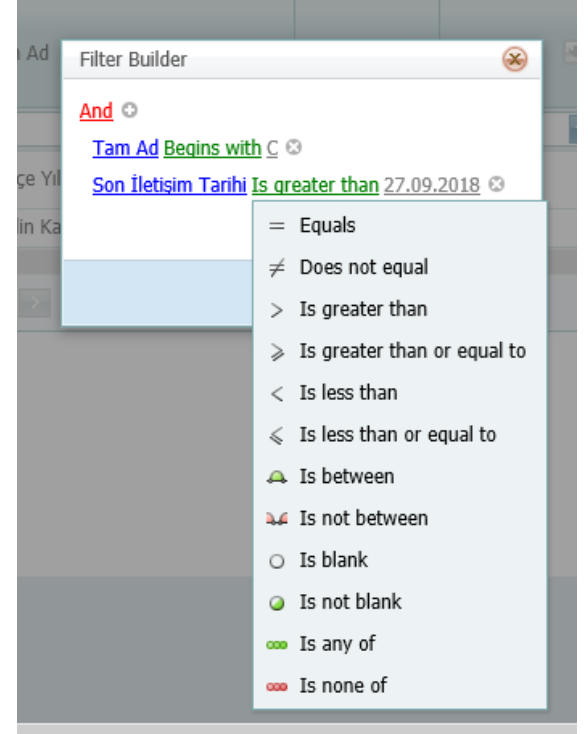

### Filtre Operatörleri

#### Filtre Operatörleri

Equals (=) : Eşittir Does not equal (≠): Eşit değildir Is greater than (>): büyüktür Is greater than or equal to (≥): büyük eşittir Is less than(<):küçüktür Is less than or equal to (≤): küçük eşittir Is between: aralığı içinde Is not between: aralığı dışında Is blank: boş Is not blank : dolu Is any of: verilen değerlerden biri Is none of: verilen değerlerden hiç biri

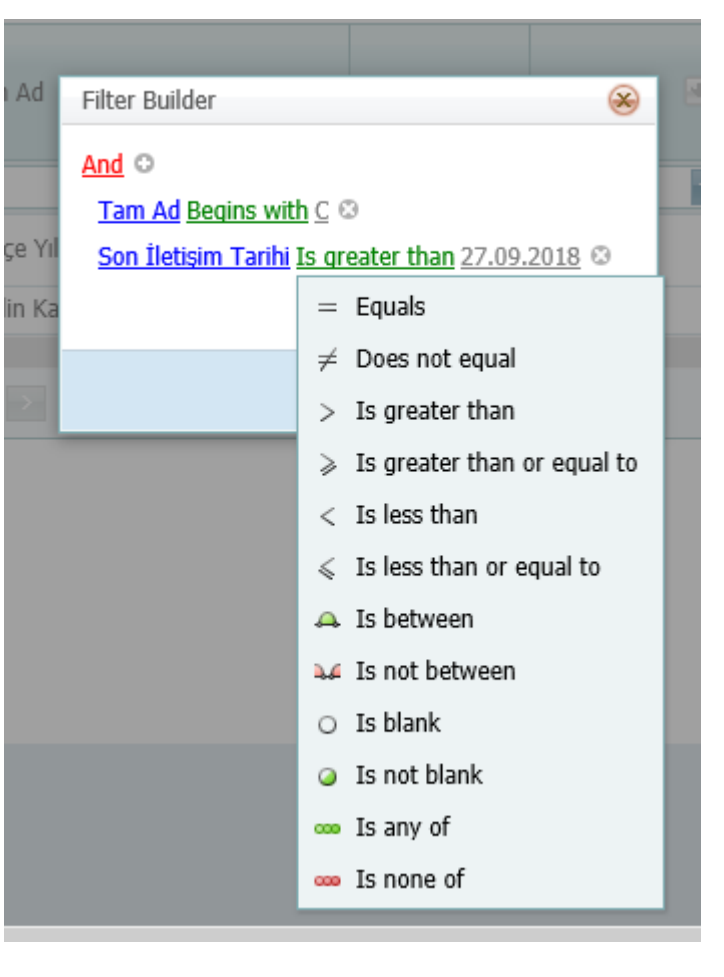

#### Filter Row Menu

#### Filter Row Menu

Seçildiğinde kolon filtre alanlarının yanında süzgeç simgeleri görülür. Buradan yazdığınız değerin o kolonda nerede aranması gerektiğini belirleyebilirsiniz.

Bu alandaki seçimler seçtiğiniz kolonun değer tipine göre değişmektedir. Seçilen kolon tipine göre aşağıda yer alan operatörlerin bir kısmını veya hepsini görebilirsiniz.

- Begins with : ... İle başlar
- Contains: ..içerir
- Doesn't contain : .. İçermez
- Ends with: .. İle biter
- Equals: eşittir
- Doesn't equal: eşit değildir.
- Is less than:.. 'den küçüktür/düşüktür/ öncedir
- Is less than or equal to : ..'den küçüktür/düşüktür/ öncedir ve

#### eşittir

- Is greater than: ..'den büyüktür/yüksektir/ sonradır
- Is greater than or equal to: ..'den büyüktür/yüksektir/ sonradır ve eşittir

#### Footer

Bazı tabloların sonunda toplam, ortalama değerlerinin görüntülenebileceği alandır.

| Barkod 🛛  | 🛃 Tam Ad        |
|-----------|-----------------|
|           | ♥               |
| A29658245 | Begins with     |
| A25953270 | ✓ Contains      |
| A25953476 | Doesn't contain |
| A25953342 | Ends with       |
| A25953644 | Equals          |
| A25953453 | Doesn't equal   |
| 405050577 |                 |

#### Düşey listeden seçim yapabilirsin. Listede Eğitim Durumu: Öğrenci Öğrenci çok fazla değer Mesleği: İlkokul Yabancı Uyruklu: bulunduğunda mavi ile Ortaokul Kimlik No: Lise işaretlenmiş alana Ön lisans Yaş: Lisans anahtar kelime yazarak Yeni Foto: YÜksek lisans seçmek istediğiniz değeri bulabilirsiniz. Temizle Mesleği: YOK 8 3 Bul 🧭 Meslek Arama Aranacak metni.. Akademisyen Antroné

«**Temizle**» düğmesi bastığınızda seçim alanı temizlenir ve YOK seçeneği seçilir. YOK seçeneği ancak boş bırakılabilir alanlarda seçilebilir.

«**Bul**» düğmesine bastığınızda bir kutu açıllır. Bu kutuda seçebileceğiniz seçenekler listelenir. Kutunun ilk açılışta boş gelmesi durumunda «**Arama**» düğmesine basıldığında da tüm seçenekleri görebilirsiniz.

Aranacak metni.. yazarak da istediğiniz seçeneği bulabilirsiniz.

Listeler

#### Listeler

### Tarih Seçici Dışa Aktar

#### Tarih Seçici

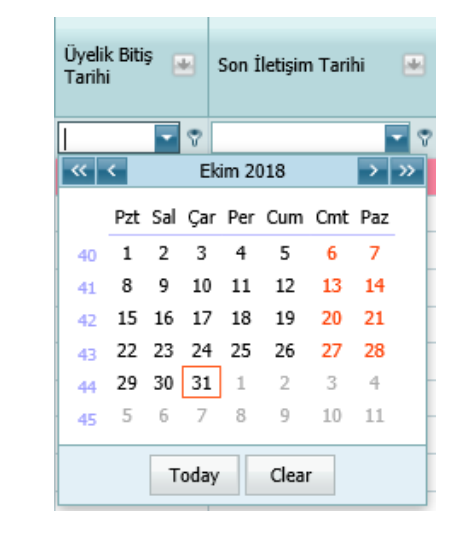

#### Dışa Aktar

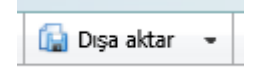

- Ekim 2018 yazan alana tıkladığınızda yılı ve ayı direkt seçebilirsiniz.
- <<,<,>,>> işaretleri ile öne arkaya giderek seçim yapabilirsiniz.
- Today düğmesine basarak bugünü kolayca işaretleyebilirsiniz.
- Clear düğmesine basarak seçimlerinizi temizleyebilirsiniz.

- Yerkiye sahip olunması durumunda tablonuzu seçtiğiniz dosya türü olarak çıktısını alabilirsiniz.
- Admin, çalışanlar ve Merkez Yöneticileri bu yetkiye sahiptir.

#### So-Fit Sayfa Kontrolleri

#### Geçmiş Düğmeleri

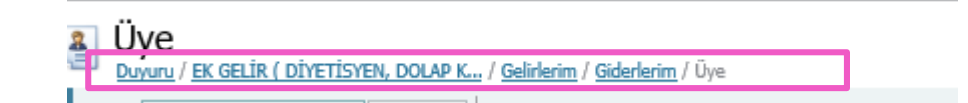

So-Fit üzerinde sayfalar arasında gezdiğiniz her sayfanın başlığı sayfa başlıkları altında yer alır. Mavi linklere basarak daha önce çalıştığınız ilk 5 sayfaya ulaşabilirsiniz.

# So-Fit' e Giriş

http://sofit.b-fit.com.tr http://sofit.bfit.com.tr Sofit yönetici hesapları Sofit Admin tarafından oluşturulur ve merkezlere BFIT Operasyon birimi tarafından bildirilir. Bilgilerinizi girip Oturum Aç düğmesine basınız.

|                                          |   | Hoş Geldiniz! L | ütfen kullanıcı adınızı ve parolanızı girin. |           |
|------------------------------------------|---|-----------------|----------------------------------------------|-----------|
|                                          | 0 | Kullanıcı adı:  | BfitTest                                     |           |
|                                          | 2 | Parola:         | •••••                                        |           |
| Sifremi Unuttum<br>Cep Telefonuma Gönder |   |                 |                                              |           |
|                                          |   |                 |                                              | Oturum Ac |

# Hesap Ayarları

#### Merkez > Hesabım

#### Hesabım Sayfası

| ′eni 👻 📝 Düzenle 🛷 Parolamı değiştir        | 🐣 Parola sifirlama   C Yenileme |                  |                    |   |
|---------------------------------------------|---------------------------------|------------------|--------------------|---|
| Kullanıcı - BfitTest                        |                                 |                  |                    | G |
| Kullanıcı                                   |                                 |                  |                    |   |
| Ad:                                         | Bfit                            | Fotoğraf:        | Show image         |   |
| Soyad:                                      | Test                            | Tip:             | Merkez vönetici    |   |
| Telefon Cep:                                |                                 | Dogum Tarihi     | 21.01.1985         |   |
| Telefon İş:                                 |                                 | Viralik Nat      | 12426261616        |   |
| Telefon Ev:                                 |                                 | Ežities Dusuesus | 19420251015        |   |
| Eposta:                                     | it@bfit.com.tr                  | İs Danavimir     | Kondi isini yanmur |   |
| Görevi:                                     | Merkez Personeli                | 13 Deneyinin.    | vov                |   |
| Merkez:                                     |                                 | TIESIEK.         | IOK                |   |
| İlk oturum açtığında şifresini değiştirsin: | Hayır                           |                  |                    |   |
| User Name:                                  | BfitTest                        |                  |                    |   |
| Aktif:                                      | Evet                            |                  |                    |   |

Hesap bilgilerinizi güncelleyebilirsiniz.

- «Düzenle» düğmesine basınız.
- Bilgilerinizi doğru ve eksiksiz şekilde giriniz.
- «Kaydet/Kaydet & Devam» düğmesine basınız.

#### Şifrenizi değiştirebilirsiniz.

- Parola sıfırlama düğmesine basınız.
- Yeni şifrenizi yazıp «**Parola** sıfırlama» düğmesine basınız.

#### Merkez > Hesabım

| ) Yeni 👻 ✔ Doğrula 🛷 Parolamı değiştir                                                      | - 👌 Parola sifirlama                | C Yenileme                                   |                       |                                                                                     |                                                 |                                                  |
|---------------------------------------------------------------------------------------------|-------------------------------------|----------------------------------------------|-----------------------|-------------------------------------------------------------------------------------|-------------------------------------------------|--------------------------------------------------|
| Skullanıcı - BfitTest                                                                       |                                     |                                              |                       |                                                                                     | C O                                             |                                                  |
| <u>OVE</u> / billiest                                                                       |                                     |                                              |                       | 📓 <u>Kaydet</u> 🛛 🕌 Kaydet ve Devam 🛛 🐴 Kaydet ve 1                                 | Yeni 🔹 🄊 İptal                                  |                                                  |
| Kullanıcı                                                                                   |                                     |                                              |                       |                                                                                     |                                                 |                                                  |
| Ad:                                                                                         | Bfit                                |                                              | Fotoğraf:             | Show image                                                                          |                                                 |                                                  |
| Soyad:                                                                                      | Test                                |                                              | Tip:                  | Merkez vönetici                                                                     |                                                 |                                                  |
| Telefon Cep:                                                                                |                                     |                                              | Dogum Tarihi:         | 21.01.1985                                                                          |                                                 |                                                  |
| Telefon İş:                                                                                 |                                     |                                              | Kimlik No:            | 13426251615                                                                         |                                                 |                                                  |
| Telefon Ev:                                                                                 |                                     |                                              | Eăitim Durumu:        | 1 kokul                                                                             |                                                 |                                                  |
| Eposta:                                                                                     | it@bfit.com.tr                      |                                              | İs Denevimi:          | Kendi isini yapmıs                                                                  |                                                 |                                                  |
| Görevi:                                                                                     | Merkez Personeli                    |                                              | Meslek:               | YOK                                                                                 | 0 3                                             |                                                  |
| Merkez:                                                                                     |                                     | 9                                            | 9                     | 10h                                                                                 |                                                 |                                                  |
| İlk oturum açtığında şifresini değiştirsin:                                                 | Hayır                               |                                              |                       |                                                                                     | <b>*</b>                                        |                                                  |
| User Name:                                                                                  | BfitTest                            |                                              |                       |                                                                                     |                                                 |                                                  |
| Aktif:                                                                                      | Evet                                |                                              |                       |                                                                                     | -                                               |                                                  |
|                                                                                             |                                     |                                              |                       | 🍯 Kaydet 📲 Kaydet Ver-Dewam 🗬 Kaydet ve                                             | Yeni 👻 🤊 İptal                                  |                                                  |
| arola sıfırlama Kutud<br>arola sıfırlama<br>Kullanıcının parolasını de<br>ulaştırmalisınız. | CUĞU<br>ğiştirmek kullanıcının sist | eme girmesine engel olur. Şifreyi bir şekild | © ⊗<br>Ie kullanıcıya | Parola sıfırlandıktan so<br><b>değiştirsin</b> » alanı  « <b>Ha</b><br>edilmelidir. | onra « <b>İlk ot</b> ı<br>ı <b>yır</b> » olarak | <b>urum açtığında şifre</b><br>güncellenip kayıt |
| Parola: Parola1                                                                             |                                     |                                              | ×                     |                                                                                     |                                                 |                                                  |

#### Hesap Düzenleme Sayfası Görünümü

# So-Fit Üye İşlemleri

## Üye Listesi

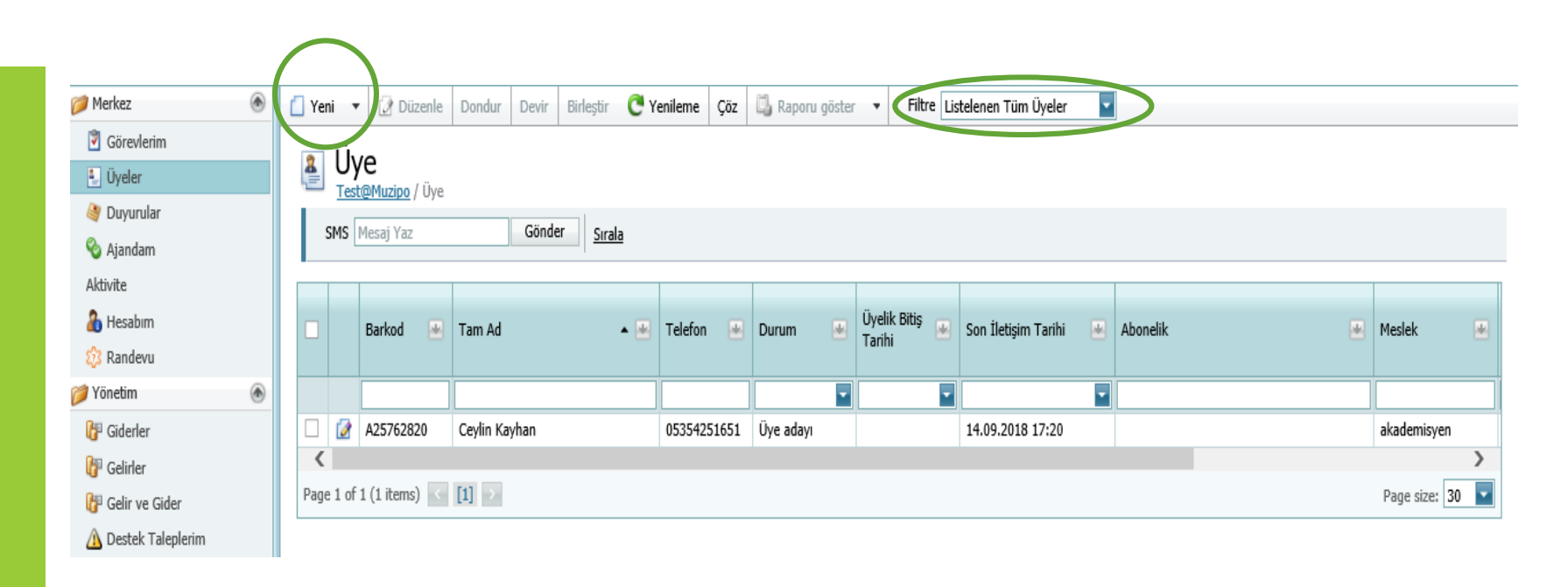

٠

٠

«Yeni» düğmesine basarak yeni bir üye ekleyebilirsiniz. Filtre alanından üye listesini farklı kriterlerle listeleyebilirsiniz.

- Listelenen Tüm Üyeler
- Aktif üyeler
- Pasif üyeler
- Aranacak üyeler (Aktif ve en son iletişim üzerinden 3 gün geçmiş üyeler)
- Doğum Günü Olan Üyeler (7 Gün)
- Doğum Günü Olan Üyeler Bugün
- Üye Adayları
- Pasif Olacak Üyeler (Üyelik bitiş tarihine 10 gün kalmış üyeler)

- Tüm Üye Listesi
  - Son 1 Ay içerisinde pasif olanlar
- Nakil Bekleyen Üyeler
- Dondurulmuş Üyeler
- Listelenmeyen Üyeler (Akıbet'i Normal olmayan üyeler)
  - SMS Onay Vermeyen Aday, Aktif ve Pasif üyeler

## Üye Renkleri

| Renk | Anlamı                                 |
|------|----------------------------------------|
|      | Aktif üyeler                           |
|      | Pasif üyeler                           |
|      | Aboneliği yeni bitmiş ( 1 Hafta önce)  |
|      | Ölçüm tarihi geçen üyeler              |
|      | Aboneliği bitecekler                   |
|      | Bugün doğan üyeler                     |
|      | Gelecek ölçüm tarihi bugün olan üyeler |

Üye Kaydı

| Üye sayfasında yer | alan «Yeni» düğmesine | basınız. Boş üye kayıt | : ekranı açılır. |
|--------------------|-----------------------|------------------------|------------------|
| , , , ,            | 5                     | 3 / /                  |                  |

Zorunlu alanların dolu olmasına dikkat ederek ve mümkün olduğunca fazla alanı doldurduktan sonra «Kaydet / Kaydet&Devam» düğmesine basınız.

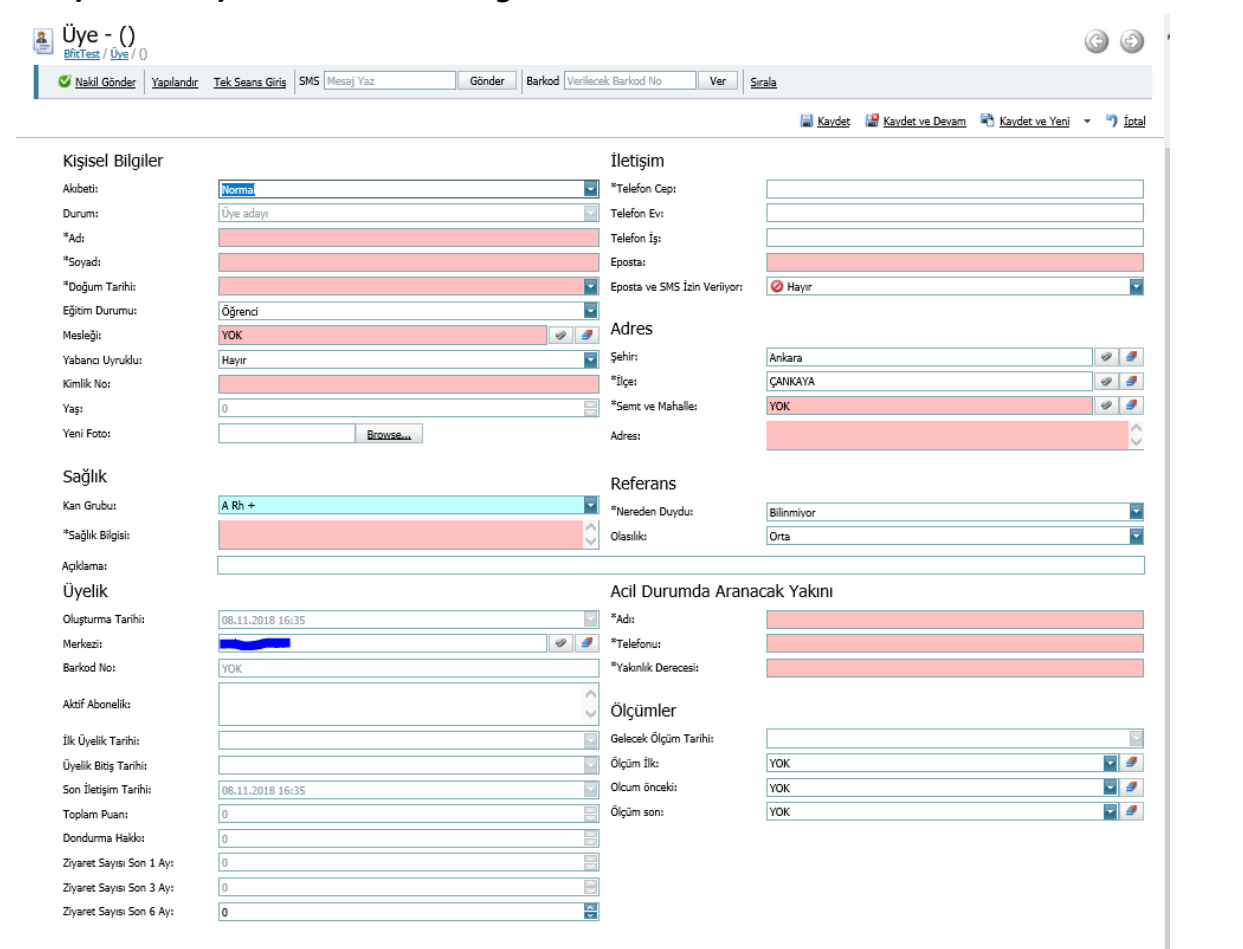

Ad, Soyad, Doğum Tarihi, Mesleği, Kimlik No, Kan Grubu, Sağlık Bilgisi, Ebeveyn Bilgileri, Telefon Cep, Eposta, Adres, Nereden Duydu

Zorunlu Alanlar:

### Üye Bilgilerini Düzenleme

- Üye listesini açınız ve herhangi bir üyenin satırına 1 kez tıklayınız.
- Üye sayfasında yer alan «**Düzenle**» düğmesine basınız. Üyenin kayıt ekranı açılır.
- Zorunlu alanların dolu olmasına dikkat ederek ve mümkün olduğunca fazla alanı doldurduktan sonra «Kaydet / Kaydet&Devam» düğmesine basınız.

Üye Dondurma Hakkı

- Seçtiği Abonelik tarifesine göre Dondurma Hakkı olan üyelerin, dondurma kayıtları Üye sayfasında «Dondurmalar» tabı altında görülür.
- Dondurma Hakkı içeren bir tarifeye abone olan bir üyenin sayfasında, üstte Dondur düğmesi aktif haldedir.
- Üyenizin dondurma kaydı yapmak için :

Üye listesinden üyenin satırında yer alan seçim kutucuğunu seçerek veya üyenin sayfasına girdikten sonra «**Dondur**» düğmesine basınız. Bu durumda aşağıdaki kutucuk açılır. İstenen bilgiler girildikten sonra «**Tamam**» düğmesine basıldığında dondurma süresi işlenmiş olur. Üyenin durumu «**Dondurulmuş Üye**» olur.

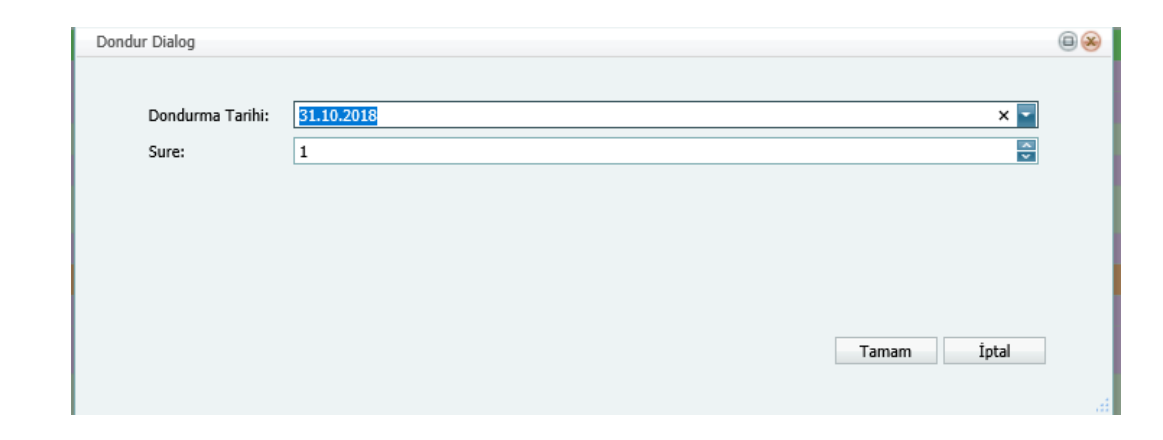

Üye Dondurma Hakkı **Dondurma Tarihi:** Dondurma süresinin başlangıç tarihi bilgisi. **Süre:** Kaç hafta dondurulacağı bilgisi.

- Üyenin mazeretsiz dondurma kayıtları üyenin Dondurma Hakkı üzerinden hafta sayısı olarak düşülür.
- Mazaretli dondurmalar Dondurma Hakkı'nda düşmez.
- Üyelik Bitiş Tarihi güncellenir.
- Geçmişe yönelik dondurma kayıtları ancak SoFit birimi tarafından destek talebi ile yapılabilir veya düzenlenebilir.

Üye Dondurma İptali / Erken Dönüş

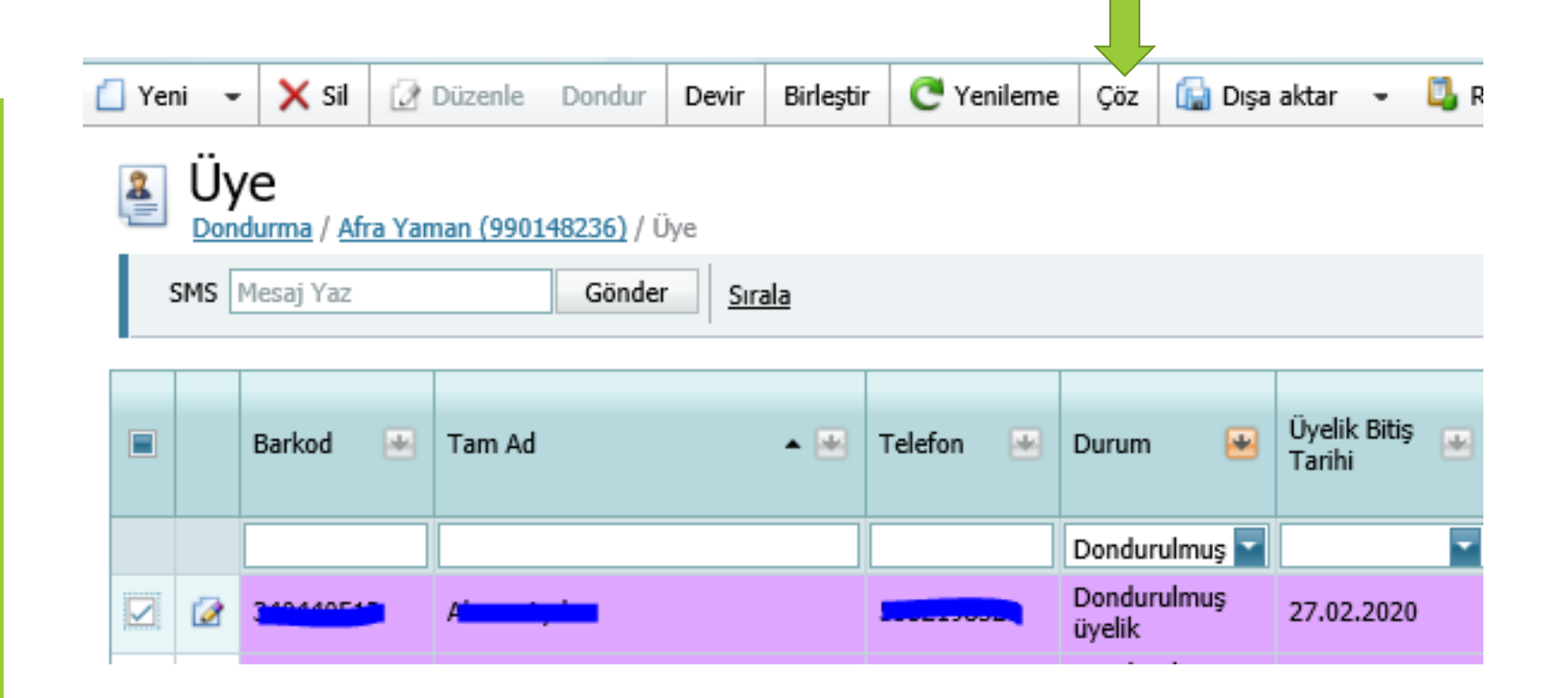

- Dondurulmuş üyelikleri Üye listesinde «Dondurulmuş Üyeler» filtresi altında görebilirsiniz.
- Dondurma kaydı olan bir üyenin, dondurulan süre içerisinde erken gelmesi durumunda Üye listesinden üyeyi seçerek «Çöz» düğmesine basınız. Bu durumda üyenin Dondurma süresi bilgisi ve üyelik bitiş tarihi güncellenir. Üye, Aktif duruma geçer.

## Üyelik Devri

- Üye listesinden üyenin satırında yer alan seçim kutucuğunu seçerek veya üyenin sayfasına girdikten sonra «Devir» düğmesine basınız. Bu durumda «Üyelik Devir Formu» açılır.
- Burada istenen bilgileri giriniz ve «Tamam» düğmesine basınız. Devir işlemi ancak Aktif olan bir üyeden, Aday olan bir üyeye yapılabilir. Aktif üyenin aktif aboneliği yeni gelen aday üyeye devir olur ve aday üye'ye «Yeni Kullanılacak Barkod Numarası» atanır ve üye Aktif duruma geçer. Aboneliğini aktarmış olan Aktif üye ise, Pasif veya Üye Adayı durumuna gelir.
- Üye Adayı barkod numarası, fiziksel bir barkod değildir ve A ile başlar.

| 📋 Yeni | •   | 🗙 Sil          | 🙋 Düzenle                        | Dondu               | Devir  | Birleştir | C Yenileme | Çöz | 協 Dışa aktar | • | 🗓 Raporu göster 🔹 | Filtre | Listelenen ' | Tüm Üyeler | • |
|--------|-----|----------------|----------------------------------|---------------------|--------|-----------|------------|-----|--------------|---|-------------------|--------|--------------|------------|---|
|        | Üye | lik Devir      | Formu                            |                     |        |           | ~<br>      |     |              |   |                   |        | 8            |            |   |
|        |     | Aktif<br>Üye A | Üye Barkod Nu<br>Adayı Barkod Nı | marası:<br>ımarası: |        |           |            |     |              |   |                   |        |              |            |   |
|        |     | Yeni           | Kullanılacak Bar                 | kod Num             | arası: |           |            |     |              |   |                   |        |              |            |   |
|        |     |                |                                  |                     |        |           |            |     |              |   |                   |        |              |            |   |
|        |     |                |                                  |                     |        |           |            |     |              |   |                   |        |              |            |   |
|        |     |                |                                  |                     |        |           |            |     |              |   | Tamam             | İptal  |              |            |   |
|        |     |                |                                  |                     |        |           |            |     |              |   |                   |        |              |            |   |

Üye Kaydı Birleştirme

- Üye listesinden üyenin satırında yer alan seçim kutucuğunu seçerek veya üyenin sayfasına giriş yaptıktan sonra «Birleştir» düğmesine basınız. Bu durumda «Birleştirme Formu» açılır.
- Burada istenen bilgileri giriniz ve «Tamam» düğmesine basınız.
- Eklenecek üye bilgileri sistemde kalır iken, Silinecek Üye Barkodu'na göre üye silinir. Sistemden kayıt tamamen silinmez, sadece görünmez duruma gelir, etkisizdir.

| Yeni 🔹    | 🗙 Sil    | 📝 Düzenle     | Dondur  | Devir | Birleştir | C Yenileme | Çöz | 🔝 Dışa aktar | 🗓 Raporu göster | ٠  | Filtre Listelenen Tüm Üy | eler 🔽 |
|-----------|----------|---------------|---------|-------|-----------|------------|-----|--------------|-----------------|----|--------------------------|--------|
|           |          |               |         |       |           |            |     |              |                 |    |                          |        |
| Birleştir | me For   | mu            |         |       |           |            |     |              |                 |    |                          | ⊜⊗     |
|           |          |               |         |       |           |            |     |              |                 |    |                          |        |
|           | Eklened  | ek Üye'nin B  | arkodu: |       |           |            |     |              |                 |    |                          |        |
|           | Silinece | k Üve'nin Ba  | rkodu:  |       |           |            |     |              |                 |    |                          |        |
|           | Sinnece  | at oye nin ou | nouur   |       |           |            |     |              |                 |    |                          |        |
|           |          |               |         |       |           |            |     |              |                 |    |                          |        |
|           |          |               |         |       |           |            |     |              |                 |    |                          |        |
|           |          |               |         |       |           |            |     |              |                 |    |                          |        |
|           |          |               |         |       |           |            |     |              |                 |    |                          |        |
|           |          |               |         |       |           |            |     |              |                 |    |                          |        |
|           |          |               |         |       |           |            |     |              |                 | Та | imam İptal               |        |
|           |          |               |         |       |           |            |     |              |                 |    |                          |        |

## Üyelik Devri

- Ancak aktif üyeler, yeni üyelere aboneliklerini devredebilirler.
- <u>So-Fit üzerinde üyelik devir işlemi, yeni üyeye barkod atamadan önce</u> <u>yapılmalıdır</u>.
- Üye sayfasında haklarını devir etmek isteyen üye seçilip , «Devir» düğmesine basınız.
- Açılan «Üyelik Devir Formu»'nu doldurunuz ve «Tamam» düğmesine basınız.
- Eski aktif üye, pasif duruma yeni aday üyeniz de aktif duruma geçmiş olacaktır.

| Üyelik Devir Formu       Image: Comparison of the second second sec | Üyelik Devir Formu       Image: Comparison of the second second sec | Üyelik Devir Formu     Aktif Üye Barkod Numarası:   Üye Adayı Barkod Numarası:   Yeni Kullanılacak Barkod Numarası:                                                                                                    | × | Sil 🕻 | 🧟 Düzenle                           | Dondu                                   | Devir                              | Birleştir | C Yenileme | Çöz | 傓 Dışa aktar | • | 🗓 Raporu göster | • | Filtre Listelen | en Tüm Üyeler |
|----------------------------------------------------------------------------------------------------|----------------------------------------------------------------------------------------------------|----------------------------------------------------------------------------------------------------|---|-------|-------------------------------------|-----------------------------------------|------------------------------------|-----------|------------|-----|--------------|---|-----------------|---|-----------------|---------------|
| Üyelik Devir Formu         Aktif Üye Barkod Numarası:         Üye Adayı Barkod Numarası:         Yeni Kullanılacak Barkod Numarası:                                                                                                    | Üyelik Devir Formu         Aktif Üye Barkod Numarası:         Üye Adayı Barkod Numarası:         Yeni Kullanılacak Barkod Numarası:                                                                                                    | Üyelik Devir Formu       Image: Comparison of the second second sec |   |       |                                     |                                         |                                    | J         |            |     |              |   |                 |   |                 |               |
| Aktif Üye Barkod Numarası:                                                                                                    | Aktif Üye Barkod Numarası:   Üye Adayı Barkod Numarası:   Yeni Kullanılacak Barkod Numarası:                                                                                                    | Aktif Üye Barkod Numarası:   Üye Adayı Barkod Numarası:   Yeni Kullanılacak Barkod Numarası:                                                                                                    |   | Üyeli | k Devir Form                        | าน                                      |                                    |           |            |     |              |   |                 |   |                 |               |
|                                                                                                    |                                                                                                    |                                                                                                    |   |       | Aktif Üye<br>Üye Aday<br>Yeni Kulla | Barkod Nu<br>1 Barkod N<br>1 milacak Ba | umarası:<br>lumarası:<br>arkod Num | arası:    |            |     |              |   |                 |   |                 |               |
| Tamam İptal                                                                                                    | Tamam İptal                                                                                                    |                                                                                                    |   |       |                                     |                                         |                                    |           |            |     |              |   |                 |   |                 |               |

### Nakil Alma

Başka bir merkezden gelen üye , sizin merkezinize kayıt olmak istediğinde üyenin durumunun ne olduğu önemlidir.

Eğer ki şubeye yeni gelen üye Nakil Bekliyor, Pasif veya Üye adayı durumunda ise; So-Fit Ana sayfa'da sol alt kısımda yer alan «Üye Nakil Al» butonuna basınız. Bu Durumda Nakil sayfası açılır.

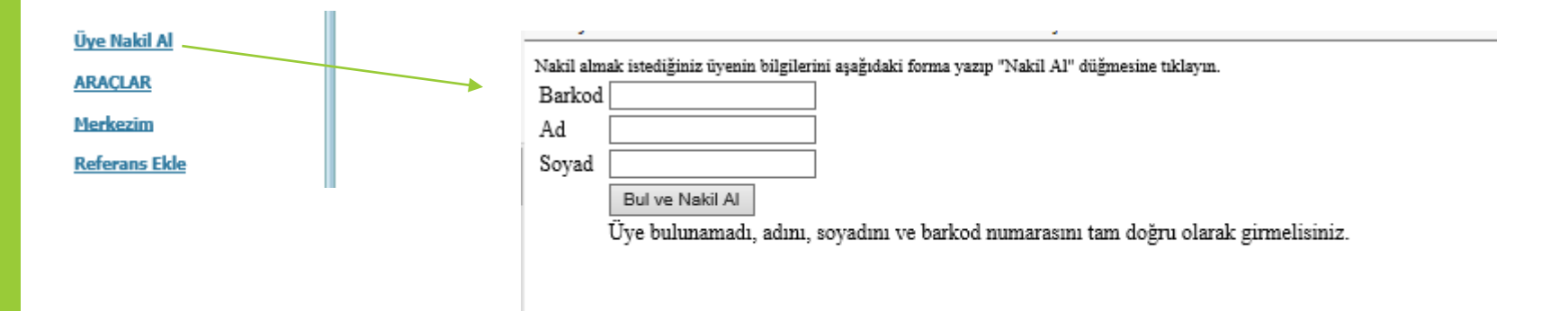

## Barkod

### **Barkod Atama**

Barkod Verilecek Barkod No Ver

- Üyenize atamak istediğiniz barkod numarasını, Üye ekranında «Verilecek Barkod No» kısmına girip, «Ver» düğmesine basınız.
- Merkez barkodları Satın Alma birimi tarafından barkod alımı gerçekleştikten sonra SoFit üzerinden merkeze yüklenir.
- Barkodun müsait olmama durumunda ,SoFit birimi tarafından aktif edilebilmesi için destek talebi açabilirsiniz.

Barkod Okutma • Üye, merkezinize geldiğinde eğer ki üyeliği bir Tarife dersine ise

ABONELİK barkod alanını üyenin barkodunu okutmak için kullanınız.Alan SoFit ana sayfada sol üstte kısımda yer almaktadır.

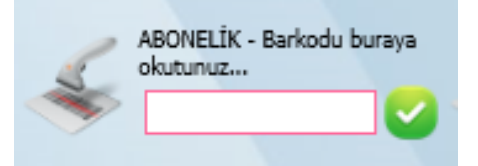

- Kutucuğa mouse ile tıklayıp, daha sonra cihaz yardımıyla barkodu okutunuz.
- Barkod okutulduğunda üyenizin Ziyaret kaydı işlenmiş olur ve Son Güncelleme Tarihi güncellenir.
- Üyenin durumuna göre , barkod okutulduğunda sayfada üstte yer alan uyarılara dikkat ediniz.
- Değerlendirilmemiş Destek Talebiniz olduğunda ve barkod okutulduğunda talep değerlendirme sayfası açılır. Barkod okutmak için öncelikle değerlendirmelerinizi yapmanız gerekmektedir.

| 1.<br> | Refera | nsları 🔐 Ödemeler | 🇞 Puanlar | 👔 Ziyaretler   | 🐻 Diy | etler     |   |                                    |                          |
|--------|--------|-------------------|-----------|----------------|-------|-----------|---|------------------------------------|--------------------------|
| 🕼 Dü   | izenle | 🔚 Dışa aktar 🔹    |           |                |       |           |   |                                    |                          |
|        |        | Tarih 😐           | Merkez 💌  | Tipi           |       | Kullanıcı | * | Abonelik                           | Stüdyo Ders Satışlar 🛛 🚇 |
|        |        | 19.02.2018 09:31  |           | Normal Ziyaret |       |           |   | 6+2 Aylık Yenileme KK Taksit - 115 | YOK                      |
|        |        | 26.10.2017 11:23  |           | Normal Ziyaret |       | -         |   | 6+2 Aylık Yenileme KK Taksit - 115 | YOK                      |
|        |        | 03.11.2018 12:18  |           | Normal Ziyaret |       |           |   | 03 Aylık Yenileme Nakit - 125      | YOK                      |
|        |        | 24.02.2018 10:03  |           | Normal Ziyaret |       | <b></b>   |   | 6+2 Aylık Yenileme KK Taksit - 115 | YOK                      |
|        |        |                   |           |                |       |           |   | and a state of the second second   |                          |

Üyenizin devamsızlığını Üye sayfasında yer alan «Ziyaretler» tabından izleyebilirsiniz.

Burada ki kayıtlar manuel olarak ancak SoFit birimi tarafından düzenlenebilir. Bunun dışında barkod okutulduğunda otomatik kayıt düşer.

### Üye Ziyaret Takip

### Görüşmeler

| 🌿 Ölçümler          | 🖉 Dondurmalar 💿 Gorusmeler   | I Stüdyo Dersler |                |                 |
|---------------------|------------------------------|------------------|----------------|-----------------|
| 🗋 Yeni 👻 🗙 S        | iil 📝 Düzenle 🕼 Dışa aktar 👻 |                  |                |                 |
| Tarih               |                              | 🔺 💌 Tipi         | Kullanıcı      |                 |
|                     |                              | No d             | ata to display |                 |
| No data to paginate | $\langle \rangle$            |                  |                | Page size: 20 🔽 |

Üyeleriniz ile yaptığınız görüşmeleriniz Üye sayfasında Görüşmeler tabı altında «Yeni» düğmesine basarak yapabilirsiniz.

| Görüşme     Duyuru / Randevu / | <u>Üye / Abdullah Uras Berkiten (A25950</u> / Görüşme |                  |                        |                 |                   |                         | 0 0              |
|--------------------------------|-------------------------------------------------------|------------------|------------------------|-----------------|-------------------|-------------------------|------------------|
|                                |                                                       |                  |                        | 🔚 <u>Kaydet</u> | 🕌 Kaydet ve Devam | 🔁 <u>Kaydet ve Yeni</u> | • 🤊 <u>İptal</u> |
| Gorusme                        |                                                       |                  |                        |                 |                   |                         |                  |
| Tarih:                         | 3.11.2018 23:21 × 👻                                   | Görüşülen Üye:   | Abdullah Uras Berkiten |                 |                   |                         |                  |
| Tipi:                          | Yüz yüze                                              | Görüşmeyi Yapan: | Test@Muzipo            |                 |                   |                         |                  |
| Merkez:                        | Long Octoons                                          |                  |                        |                 |                   |                         |                  |
| Açıklama:                      |                                                       |                  |                        |                 |                   |                         |                  |
| Açıklama:                      |                                                       |                  |                        |                 |                   |                         | < >              |

🔚 Kaydet 📲 Kaydet ve Devam 📑 Kaydet ve Yeni 🔹 🤊 İptal

## Abonelik

#### Abonelikler

 Üye bilgilerinde zorunlu alanların tümünü girdiğinizde «Abonelik» tabı aktif hale gelir. Bu alanı üye sayfasında görmüyorsanız, zorunlu alanlar da boş alan mevcuttur.

|    | 🤗 Abo   | onelik | ler      | 2    | Ölçümler    | 0         | Dondurmalar  |    | ④ Gorusmeler       | 🖲 Extral   | ar      |              |          |          |            |    |                |
|----|---------|--------|----------|------|-------------|-----------|--------------|----|--------------------|------------|---------|--------------|----------|----------|------------|----|----------------|
| C  | Yeni    | •      | 👍 Bağl   | antı | 🔓 Bağlantıs | ini kesme | 📝 Düzenle    | İp | tal                | ĸ          | aydet   | 🗓 Raporu gös | ter 🔻    | 傓 Dışa   | aktar 🔻    |    |                |
|    |         |        | Tarife 4 | •    | İndirim 坐   | Tutar 🛃   | Satış Tarihi | *  | Başlangıç Tarihi 😬 | Kategori 😬 | Fiyat F | Pay Merkez 😬 | Fiyat Pa | y Bfit 🛃 | Kampanya 1 | *  | Kampanya 2 捶   |
|    |         |        |          |      |             |           |              |    | No data t          | o display  |         |              |          |          |            |    |                |
| Na | data to | pagin  | nate <   | >    |             |           |              |    |                    |            |         |              |          |          |            | Pa | age size: 20 🔽 |

### Yeni Abonelik Kaydı

|                   |                                                |          |                             | Kaydet 📲 Kaydet ve Devam   Kaydet ve Yeni | • |
|-------------------|------------------------------------------------|----------|-----------------------------|-------------------------------------------|---|
| Abonelik Satış    |                                                |          |                             |                                           |   |
| Kategori:         | Muzipo                                         | <b>-</b> | Tutar:                      | 3984,8                                    |   |
| Tarife:           | 12 Aylık Aktif Muzip-o 2 İlk Kayıt KK 3 Taksit | 3        | Süre:                       | 12                                        |   |
| Başlangıç Tarihi: | 19.09.2018                                     | -        | Bitis Tarihi Ek Sure Dahil: | 19.09.2019                                |   |
| İndirim:          | Muzipo - Digiturk %20 Indirim                  | 3        |                             |                                           |   |
| Indirim Nakit:    | ҮОК                                            | - 3      | Açıklama:                   |                                           |   |
| Kupon Kod:        |                                                |          |                             |                                           |   |
| Üye:              | Ceylin Kayhan                                  |          | Merkez:                     | Muzipo Test Merkezi                       |   |
| Satış Tarihi:     | 25.09.2018                                     | -        | Aboneliği Yapan:            | Test@Muzipo                               |   |
| Ek Sure:          | 0                                              | *        | Kampanya 2:                 | Muzipo - 2018 DIGITURK İndirim Kampanyası |   |
| Kampanya 1:       | Muzipo - 2018 DIGITURK İndirim Kampanyası      |          |                             |                                           |   |
| Abonelik No:      | 0                                              | ~        |                             |                                           |   |

- Kategori , b-fit olmalıdır.
- Tarifeler, tarife paketinize uygun şekilde listelenir.
- Abonelik başlangıç tarihini belirleyiniz.
- Uygulamak istediğiniz indirimi seçiniz.
- Kampanya kod gerektiren bir kampanya ise «**Kupon Kod**» alanına üyenizin verdiği kampanya kodunu giriniz.
- «Kaydet / Kaydet&Devam» düğmesine basınız.

### Yeni Abonelik Kaydı

Uyenize barkod atamadan abonelik kaydı yapamazsınız. Geçmiş tarihli abonelik işlemleri, abonelik güncellemeleri Sofit Admin tarafından Destek Talebi aracılığıyla yapılır. Abonelik iptali için taşınma, sağlık raporu gibi resmi evrak çıktısı veya görüntüsü ,yoksa BFIT Operasyon birimi onayı gerekmektedir.

Abonelik Yenileme

- Abonelik tarifeleri İlk Üyelik ve Yenileme olarak iki gruba ayrılır.
- Daha önce üyeliği bulunan Pasif Üye'ye yeni bir abonelik kaydı yapılırken seçilen tarifenin Yenileme tarifesi olması gerekir.
- İlk üyeliklerde barkod ücreti kesilmektedir.

#### Abonelik Yükseltme

• Abonelik tarifeleri arasında geçiş yapmak için «Abonelik» tabından aktif olan aboneliğin satırında yer alan «Düzenle» düğmesine basınız.

• «Yükseltilen Tarife» listesinden üyenin devam edeceği tarifeyi seçiniz.

 Üyeye, geçtiği bu tarife satışı üzerine bir indirim uygulanacak ise, indirimi «İndirim (Yükseltilen)» listesinden seçiniz, «Kayder&Devam» düğmesine basınız.

• Kayıt işlemi tamamlandığında aktif abonelik satırı güncellenir.

| Abonelik Satış      |                               |          |                             |            |    |
|---------------------|-------------------------------|----------|-----------------------------|------------|----|
| Kategori:           | b-fit                         | -        | Tutar:                      | 105        | A. |
| Tarife:             | 01 Aylık Yenileme Nakit - 105 |          | Süre:                       | 1          | ÷  |
| Başlangıç Tarihi:   | 30.11.2014                    | -        | Bitis Tarihi Ek Sure Dahil: | 30.12.2014 | ÷  |
| İndirim:            | YOK                           |          | ]                           |            |    |
| Indirim Nakit:      | YOK                           |          | Açıklama:                   |            |    |
| Yükseltilen Tarife: | YOK                           |          | ]                           |            | ~  |
| Ūye:                |                               |          | Merkez:                     |            |    |
| Satış Tarihi:       | 06.12.2014                    |          | Aboneliği Yapan:            |            |    |
| Ek Sure:            | 0                             | (A)<br>V | Dondurma Hakki:             | 1          | ÷  |
| Kampanya 1:         | YOK                           |          | Kampanya 2:                 | YOK        |    |
| Abonelik No:        | 6                             |          |                             |            |    |

Kaydet 📲 Kaydet ve Devam 🖻 Kaydet ve Yeni 👻 🤊 İptal

|   | Abone  | elikler | 🔛 Ölçüm             | ler (           | 🕗 Dondurmalar   | Gor         | usmeler 🛛 🔊      | Stüdyo Dersle | ar      |               |                    |                  |            |              |
|---|--------|---------|---------------------|-----------------|-----------------|-------------|------------------|---------------|---------|---------------|--------------------|------------------|------------|--------------|
| 1 | 'eni 👻 | 6       | Bağlantı 🍙 Bağ      | ğlantısını kesm | ne 📝 Düzenle    | İptal       |                  | Kaydet        | 🗓 Ra    | poru göster 👻 | 🔝 Dışa aktar 👻     |                  |            |              |
|   |        | Та      | nife                |                 | İndirim         | 🛃 Tutar 💌   | Satış Tarihi 💌 😐 | Başlangıç Ta  | arihi 💌 | Kategori 🗻    | Fiyat Pay Merkez 🗻 | Fiyat Pay Bfit 🗻 | Kampanya 1 | Kampanya 2 🗻 |
|   | 2      | 03      | Aylık Yenileme Naki | it - 125        | 65 yaş üstü %20 | ) 261,60 TL | 18.09.2018 09:33 | 10.09.2018    |         | <u>b-fit</u>  | 261,6              | 0                | YOK        | YOK          |

#### Deneme Abonelikleri

Deneme dersi aboneliklerinin barkod zorunluluğu yoktur.

Üyenizin kaydınızı zorunlu alanları eksiksiz şekilde doldurarak gerçekleştiriniz. Bu durumda üye «**A**» ile başlayan aday barkod numarasına sahip olacaktır.

Üyeniz merkezinize geldiğinde **ABONELİK** barkod alanına «A» ile başlayan barkod numarasını yazınız ve Sasınız.

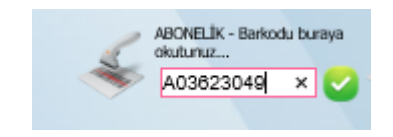

Üyenin ziyaret kaydını aşağıda ki üye sayfasında Ziyaretler tabı altında görebilirsiniz.

|   | ł.  | Referar | nsları 🕼 Ödemeler 💊 Pu            | uanlar 🔋 Ziyaretler      | 🐻 Diyetler |            |                      |            |                      |   |
|---|-----|---------|-----------------------------------|--------------------------|------------|------------|----------------------|------------|----------------------|---|
| Ć | Yer | ni ≠    | 🐻 Bağlantı 👩 Bağlantısını kesme 💙 | 🗙 Sil 🛛 Düzenle 📓 Dışa a | ktar 👻     |            |                      |            |                      |   |
|   |     |         | Tarih 💌                           | Merkez                   | 💌 Tipi     |            | Kullanıcı 💌          | Abonelik 💌 | Stüdyo Ders Satışlar | * |
|   |     | 2       | 2.11.2018 14:59                   | B-fit Genel Merkez       | Deneme     | e Ziyareti | <u>ceylin.kayhan</u> | YOK        | YOK                  |   |

### Abonelik Ödemeleri

| 6      | Aboneli         | kler 🎂 Ölçümler                   | 🕗 Don             | durmalar                                                                                                    |              | Gorusmeler          | 🖲 Stüdyo Dersler |              |                      |              |                                  |                              |  |
|--------|-----------------|-----------------------------------|-------------------|----------------------------------------------------------------------------------------------------|--------------|---------------------|------------------|--------------|----------------------|--------------|----------------------------------|------------------------------|--|
| 📋 Yer  | ni 👻            | 🐻 Bağlantı 🛛 🖓 Bağlantısını       | kesme 🕻           | 🕈 Düzenle                                                                                                    | İptal        |                     | Kaydet           | 🗓 Raporu gös | ster 👻 🔝 Dışa akt    | ar 👻         |                                  |                              |  |
|        |                 | Tarife 💌                          | İndirim           | · I                                                                                                    | Tutar 💌      | Satış 🔹 💌<br>Tarihi | Başlangıç 🛛 🐱    | Kategori 🗻   | Fiyat Pay<br>Merkez  | Fiyat Pay 🛃  | Kampanya 1 💌                     | Kampanya 2 🧧                 |  |
|        | 2               | 6+6 Aylık Yenileme Nakit -<br>115 |                   |                                                                                                    | 540,00<br>TL | 21.11.2017 13:26    | 17.01.2018       | <u>b-fit</u> | 540                  | 0            | b-fit 12. Yaş Günü<br>Kampanyası | YOK                          |  |
|        | 2               | 12 Aylık Yenileme Nakit - 115     | 11.Yil 12 A<br>50 | iya %                                                                                                    | 390,00<br>TL | 21.11.2016 16:57    | 21.11.2016       | <u>b-fit</u> | 390                  | 0            | YOK                              | 11.Yil 12 Aya %50<br>İndirim |  |
|        | 2               | 06 Aylık İlk Üyelik Nakit - 95    | Kampanya          | %15                                                                                                    | 401,00<br>TL | 26.09.2012 17:56    | 27.09.2012       | <u>b-fit</u> | 0                    | 0            | YOK                              | YOK                          |  |
|        | 2               | İlk Üyelik Kaydı                  |                   |                                                                                                    | 0,00 TL      | 26.09.2012 17:56    | 26.09.2012       | <u>b-fit</u> | 0                    | 0            | YOK                              | YOK                          |  |
| Page 1 | of 1 (4         | items) < [1] >                    |                   |                                                                                                    |              |                     |                  |              |                      |              |                                  | Page size: 20                |  |
| 4      | Referar         | sları 🕅 Ödemeler                  | Se Du             | anlar                                                                                                    | <b>1</b> 76  | varetler 🔊          | Divotlor         |              |                      |              |                                  |                              |  |
| 📋 Yer  | ni +            | 🐻 Bağlantı 🏼 🖓 Bağlantısını       | kesme >           | <si 2<="" td=""><td>Düzenle</td><td>Ödeme 0</td><td>Tahsil Et</td><td>Bu Ödeme D</td><td>Daha Yapılmadı 🛛 👔 🕻</td><td>Dışa aktar 👻</td><td></td><td></td></si> | Düzenle      | Ödeme 0             | Tahsil Et        | Bu Ödeme D   | Daha Yapılmadı 🛛 👔 🕻 | Dışa aktar 👻 |                                  |                              |  |
|        |                 | Kullanıcı                         |                   | Vade                                                                                                    |              | - 💌                 | Tutar            |              | Tahsilat             |              | Tahsilat Tarihi                  | 6                            |  |
|        | 2               | 06004                             |                   | 21.11.201                                                                                                    | 7            |                     |                  | 540          |                      | 540          | 21.11.2017                       |                              |  |
|        | 2               | 06004                             |                   | 21.11.201                                                                                                    | 6            |                     |                  | 390          |                      | 390          | 21.11.2016                       |                              |  |
|        | 2               | <u>06004</u>                      |                   | 26.09.201                                                                                                    | 2            |                     |                  | 0            |                      | 0            | 26.09.2012                       |                              |  |
|        | 2               | 06004                             |                   | 26.09.201                                                                                                    | 2            |                     |                  | 401          |                      | 401          | 26.09.2012                       |                              |  |
| Page 1 | Page size: 20 🔽 |                                   |                   |                                                                                                    |              |                     |                  |              |                      |              |                                  |                              |  |

Üyenizin abonelik kaydı gerçekleştirildiğinde sisteme otomatik şekilde abonelik tutarı ile aynı tutara sahip bir Ödeme kaydını oluşturur. Tahsilat otomatik şekilde girilir.

# Stüdyo Ders Takibi

| <b>1</b> 3 - | Stuc               | Iyo Dersler                        |        |                   |                    |        |                |        |               |
|--------------|--------------------|------------------------------------|--------|-------------------|--------------------|--------|----------------|--------|---------------|
|              | <u>. 1975 / 11</u> | Chi ( <u>ICHO</u> ) Studyo Dersiel |        |                   |                    |        |                |        | 1             |
|              |                    | Merkez Adı 💌                       | Ad 🔹 💌 | Açılış Tarihi 🛛 😬 | Kapanış Tarihi 🛛 😬 | Süre 💌 | Fiyat 💌        | Adet 💌 | Marka 🔺       |
|              |                    |                                    |        |                   | <b>•</b>           |        |                |        |               |
|              | 2                  |                                    | TEST   | 21.10.2018        | 21.10.2028         | 1 Ay   | <b>€100,00</b> | 1      | Muzipo Kids   |
|              | 2                  |                                    | TEST1  | 21.10.2018        | 21.10.2028         | 1 Ay   | €10,00         | 1      | Muzipo Kids   |
|              | 2                  |                                    | TEST2  | 21.10.2018        | 21.10.2028         | 1 Ay   | €100,00        | 1      | Muzipo Kids   |
|              | 2                  |                                    | TEST3  | 1.01.2018         | 1.10.2018          | 1 Ay   | €22,00         | 1      | Muzipo Kids   |
| Page 1       | of 1 (4            | items) < [1] >                     |        |                   |                    |        |                |        | Page size: 20 |

- Seanslı dersleriniz kaydını Stüdyo Ders Takibi > Stüdyo Dersler sayfasında «Yeni» düğmesine basarak yapabilirsiniz.
- Listede merkez adı görülmeyen dersler, tüm merkezler tarafından ortak işlenen derslerdir.
- Kendi merkez adınızı gördüğünüz kayıtlar ise sizin merkezinize özel olan derslerin kayıtlarıdır.

#### Stüdyo Ders Listesi

|        |                |                |          |                 |                    |          |                          |                          | 1 - |
|--------|----------------|----------------|----------|-----------------|--------------------|----------|--------------------------|--------------------------|-----|
| Extra  |                |                |          | _               |                    |          |                          |                          |     |
| Ad:    |                |                |          | Merkez:         | B-fit Genel Merkez |          |                          |                          | 9   |
| Marka: | b-fit          |                |          | Açılış Tarihi:  | 07.11.2018         |          |                          |                          |     |
| Fiyat: | 0              |                |          | Kapanış Tarihi: | 07.11.2028         |          |                          |                          |     |
| Dure:  | U              |                | v        | Abeta           | v                  |          |                          |                          |     |
|        |                |                |          |                 |                    |          |                          |                          | 1   |
|        |                |                |          |                 |                    | 🔚 Kaydet | 🔛 <u>Kaydet ve Devam</u> | 🖹 <u>Kaydet ve Yen</u> i | - 7 |
|        |                |                |          |                 |                    |          |                          |                          |     |
|        |                |                |          |                 |                    |          |                          |                          |     |
|        |                |                |          |                 |                    |          |                          |                          |     |
|        |                |                |          |                 |                    |          |                          |                          |     |
|        |                |                |          |                 |                    |          |                          |                          |     |
|        |                |                |          |                 |                    |          |                          |                          |     |
|        |                |                |          |                 |                    |          |                          |                          |     |
|        |                |                |          |                 |                    |          |                          |                          |     |
|        |                |                |          |                 |                    |          |                          |                          |     |
| «Δ     | dı» alanına de | ersin adınız y | /221012  |                 |                    |          |                          |                          |     |
| «A     | dı» alanına de | ersin adınız y | /azınız. |                 |                    |          |                          |                          |     |

• «Süre» birimi Ay dır. Dersin kaç ay süreceğini giriniz.

Stüdyo Ders Kaydı

- «Adet» verilen süre içerisinde kaç seans gelineceğini belirler.
- «Açılış Tarihi» ve «Kapanış Tarihi»ni girerek «Kaydet/Kaydet&Devam» düğmesine basınız.

### Stüdyo Ders Satış Listesi

#### Stüdyo Dersler Satış Listesi Duyuru / Kayıt ve Sağlık Formu / Üye / Stüdyo Dersler Satış Listesi Üye Barkod Üye Cep Telefonu Satis Tarihi Baslangic Tarihi Bitis Tarihi Kullanıcı Kalan Ödeme Ödemesi Alındı Kalan Adet Merkez, Ac 22.10.2018 22.11.2018 22.10.2018 €50.00 €100.00 × Alinmadi Sum=50 Sum=100 Page 1 of 1 (1 items) i 🚺 🚽 Page size: 20

Stüdyo ders lerinizin satış kaydını yapabileceğiniz ve takip edebileceğiniz sayfadır. «Yeni» düğmesine bastığınızda kayıt sayfası açılır. Üye ve Ders seçimini yaptığınızda ders bilgileri otomatik dolar. Üyenizin kalan bir ödeme miktarı var ise Kalan Ödeme alanını doldurabilirsiniz. Ödeme miktarını eksiksiz olarak almış iseniz «Ödemesi Alındı» alanı «Alındı» şeklinde işaretleyiniz . «Başlangıç Tarihi» bilgisini girdikten sonra «Kaydet / Kaydet&Devam» butonuna basınız.

| Stüdyo Do<br>Duyuru / Kayıt ve | <b>Ersler Satış Kaydı</b><br><u>Sadilk Formu</u> / <u>Üve</u> / <u>Stüdyo Dersler Satış Listesi</u> / Stüdyo Dersler Satış Kaydı |   |               |                               |                 |                   |                         | 60                |
|--------------------------------|----------------------------------------------------------------------------------------------------|---|---------------|-------------------------------|-----------------|-------------------|-------------------------|-------------------|
|                                |                                                                                                    |   |               |                               | 🔚 <u>Kaydet</u> | 🕌 Kaydet ve Devam | 🖹 <u>Kaydet ve Yeni</u> | ▪ ") <u>İptal</u> |
| Extra Satisla                  | r                                                                                                    |   |               |                               |                 |                   |                         |                   |
| Uye:                           | уок                                                                                                    | 9 | Merkez:       | Muzipo İzmir Gaziemir Atıfbey |                 |                   |                         |                   |
| Ders:                          | ҮОК                                                                                                    | 9 | Tutar:        | 0                             |                 |                   |                         | ×                 |
| Kalan Ödeme:                   | 0                                                                                                    |   | Bitiş Tarihi: |                               |                 |                   |                         | -                 |
| Başlangıç Tarihi:              | 3.11.2018                                                                                                    |   | Satış Tarihi: | 3.11.2018                     |                 |                   |                         | -                 |
| Ödemesi Alındı:                | X Alınmadı                                                                                                    |   | Kalan Adet:   | 0                             |                 |                   |                         | <u>*</u>          |
|                                |                                                                                                    |   | Kullanıcı:    | Test@Muzipo                   |                 |                   |                         |                   |

Kaydet 📲 Kaydet ve Devam 🗟 Kaydet ve Yeni 🔹 🀬 İptal

### STÜDYO Barkod Alanı

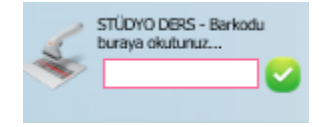

Üye stüdyo dersine geldiğinde barkodunu bu alandan okutunuz.

ABONELİK barkod alanından Stüdyo Ders ziyaret okutması yapılamaz.

# Gelir – Gider, Abonelik Satış Takibi

Yaptığımız satışları ve abonelikleri nereden görebiliriz?

- «Yönetim» > «Satışlar/Abonelikler» sayfasına gidiniz.
- Sofit Sayfa Kontrolleri' de anlatılan şekilde tabloyu istediğiniz şekilde düzenleyebilir , filtreleyebilir ve dışa aktarabilirsiniz.
- Toplam satış sayısını Tarife kolonu alanı altında Count = ifadesinin yanında, Toplam satış tutarını Tutar kolonu altında Sum = ifadesi altında bulabilirsiniz.
- Ekim ayı için sorgularınızda Üyelik Başlangıç Tarihine göre filtreleyiniz.

### Abonelikler Satışlar Listesi

| _   | Barkod | Tam Ad | * | Tarife | * | Tutar | 6 | 💌 Ba | ışlangıç Taril | ni 💌 | Satışı Yapan | Satış Tarihi | * | Yükseltilen Tarife 🛛 | Kampanya 1 | Kampanya 2 |
|-----|--------|--------|---|--------|---|-------|---|------|----------------|------|--------------|--------------|---|----------------------|------------|------------|
|     |        |        |   |        |   |       |   |      |                | -    |              |              | - |                      |            |            |
| 2   |        |        |   |        |   |       |   |      |                |      |              |              |   |                      |            |            |
| 2   |        |        |   |        |   |       |   |      |                |      |              |              |   |                      |            |            |
| 2   |        |        |   |        |   |       |   |      |                |      |              |              |   |                      |            |            |
| 2   |        |        |   |        |   |       |   |      |                |      |              |              |   |                      |            |            |
| 2   |        |        |   |        |   |       |   |      |                |      |              |              |   |                      |            |            |
| 2   |        |        |   |        |   |       |   |      |                |      |              |              |   |                      |            |            |
| 2   |        |        |   |        |   |       |   |      |                |      |              |              |   |                      |            |            |
| 2   |        |        |   |        |   |       |   |      |                |      |              |              |   |                      |            |            |
| 2   |        |        |   |        |   |       |   |      |                |      |              |              |   |                      |            |            |
| 2   |        |        |   |        |   |       |   |      |                |      |              |              |   |                      |            |            |
| 2   |        |        |   |        |   |       |   |      |                |      |              |              |   |                      |            |            |
| -74 |        |        |   |        |   |       |   |      |                |      |              |              |   |                      |            |            |

Tablonun en altında yapılan satışların sayısını ve toplam satış tutarını görebilirsiniz.

Yönetim > Gelirler

- Merkez abonelik gelirlerinin görüntülendiği ve kayıt edildiği ekrandır.
- SOFİT CİROSU kayıtları her gün gece yarısı çalışan bir sistem ile otomatik kayıt edilmektedir. Bu nedenle aboneliklerden gelen gelirleriniz için giriş yapmanız gerekmemektedir.
- Yeni bir Gelir kaydı yapmak için lütfen «Yeni» düğmesine basınız.

| Gelir -  | EK GELİR ( DİYETİSYEN, DOLAP KİRALAMA V.S. ) 101,00<br><u>re Sağlık Formu / Duyuru / Gelirlerim</u> / 0,00 |               |             |                 |                   |                  | 6 0       |
|----------|----------------------------------------------------------------------------------------------------|---------------|-------------|-----------------|-------------------|------------------|-----------|
|          |                                                                                                    |               |             | 📓 <u>Kaydet</u> | 🕌 Kaydet ve Devam | 🔁 Kaydet ve Yeni | • 🤊 İptal |
| Gelir De | tay                                                                                                    |               |             |                 |                   |                  |           |
| Tip:     | EK GELÎR ( DÎYETÎSYEN, DOLAP KÎRALAMA V.S. )                                                               | Kullanıcı:    | Test@Muzipo |                 |                   |                  |           |
| Tutar:   | 101                                                                                                    | Merkez:       |             |                 |                   |                  |           |
| Tarih:   | 2.11.2018                                                                                                  | Giriş Tarihi: | 2.11.2018   |                 |                   |                  | -         |
|          |                                                                                                    |               |             | 📓 Kaydet        | 🕌 Kaydet ve Devam | 🖹 Kaydet ve Yeni | • 🤊 İptal |

• Giriş tarihi , Merkez ve Kullanıcı bilgileri otomatik dolar ve değiştirilemez. «**Kaydet/Kaydet & Devam**» düğmesine basıldığında kaydınız oluşmuş olur ve merkez toplam ciro hesaplamasına dahil edilir.

## Werkez Tip Tutar Image: Selif Control Selif Control

Not: Lütfen So-Fit'e eklemesini istediğiniz Gelir tipleri için SoFit Yazılım birimine destek talebi açınız.

Yönetim > Giderler • Giderlerim sayfasında «Yeni» düğmesine basarak yeni bir gider kaydı oluşturabilirsiniz.

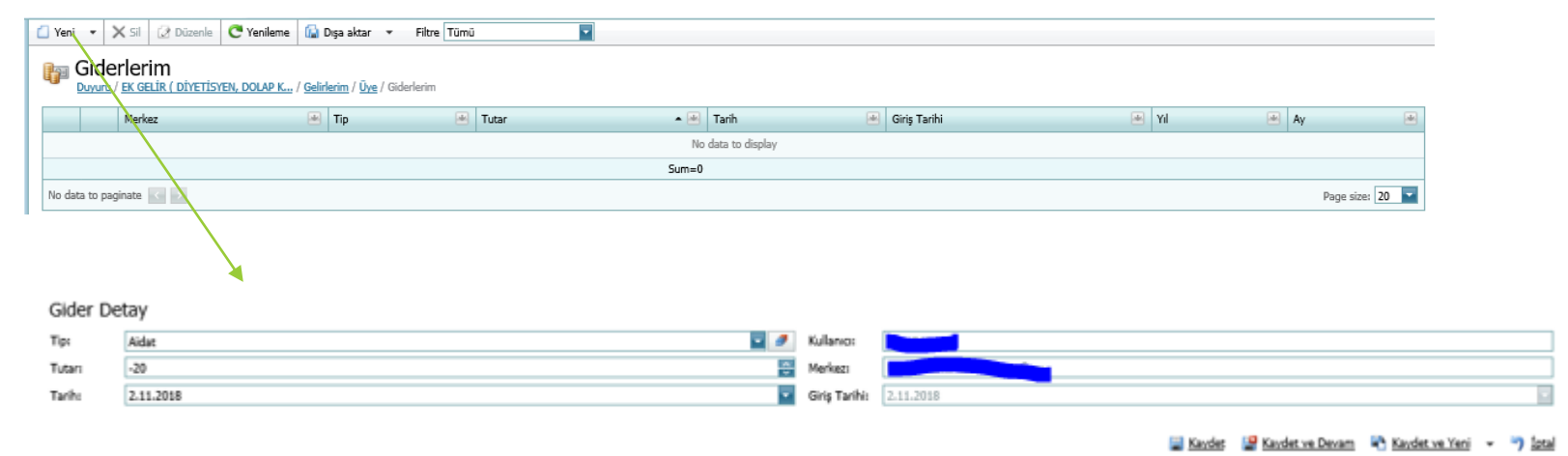

Giriş tarihi , Merkez ve Kullanıcı bilgileri otomatik dolar ve değiştirilemez.«**Kaydet/Kaydet & Devam**» düğmesine basıldığında kaydınız oluşmuş olur ve merkez toplam ciro hesaplamasına dahil edilir. Gider sayfasında girdiğiniz Tutar, eksi (-) şekilde kayıt edilir.

| Gider Tipleri : | Aidat                          | Elektrik                      | SGK Ödemesi           |
|-----------------|--------------------------------|-------------------------------|-----------------------|
|                 | Alarm Sistemi                  | Internet                      | Stopaj                |
|                 | Banka Aidat/Komisyon           | İş Yeni Sigortası             | Su                    |
|                 | B-Shop Malzemesi               | KDV Ödemesi                   | Tamirat               |
|                 | Cafe Malzemesi                 | Kırtasiye Malzemesi           | Telefon               |
|                 | Çalışanların Yol&Yemek         | Kira                          | Temizlik Malzemesi    |
|                 | Demirbaş Giderleri             | Kişisel (Özel)                | Temizlikçi Ücreti     |
|                 | Dışarıdan Eğitmen &            | Kredi Kartı Gideri            | Üyelik Nakil / İptali |
|                 | Diyetisyen Ücreti              | Maaşlar                       | Verimsizlik Ücreti    |
|                 | Diğer Giderler                 | Merkez Reklam Ödemesi         |                       |
|                 | Diğer Vergiler ( Yıllık Gelir, | Merkez Royalty Ödemesi        |                       |
|                 | Tabela v.b.)                   | Muhasebeci                    |                       |
|                 | Doğalgaz/Merkezi Isıtma        | Muhtasar                      |                       |
|                 | Eğitim Bedeli                  | Pazarlama ve Reklam Giderleri |                       |

#### Yönetim > Gelir ve Gider

| þ | Gelir<br>Gelirlerir | r <b>ve Gider</b><br><u>m / Üve</u> / <u>Giderlerim</u> / <u>Aidat -20,00</u> / Gelir ve Gider                                                                                                    |                                              |           |           |                  |       |      |
|---|---------------------|----------------------------------------------------------------------------------------------------|----------------------------------------------|-----------|-----------|------------------|-------|------|
|   |                     | Merkez 💌                                                                                                    | Tip                                          | Tutar 🔺 💌 | Tarih 😬   | Giriş Tarihi 🛛 😬 | Yıl 🖷 | Ay 💌 |
|   | 2                   | And the second second se | Aidat                                        | -20       | 2.11.2018 | 2.11.2018        | 2018  | 11   |
|   | 2                   | Marine İnnis Casimis Abilian                                                                                                    | EK GELİR ( DİYETİSYEN, DOLAP KİRALAMA V.S. ) | 101       | 2.11.2018 | 2.11.2018        | 2018  | 11   |
|   | 2                   | Marine State State                                                                                                    | SOFİT CİROSU ( b-fit Cirosu )                | 315       | 9.10.2018 | 9.10.2018        | 2018  | 10   |
|   | _                   | and the second second second second second second second second second second second second second second second                                                                                                    | · · · · · ·                                  |           |           |                  |       |      |

Gelir ve Gider sayfasında hem Gelir hem Gider bilgilerinizi görebilir veya gelir, gider kaydı yapabilirsiniz.

| Gelir v<br><u>Üye</u> / <u>Giderle</u> | e Gider - 0,00<br>arim / Aidat -20,00 / <u>Gelir ve Gider</u> / 0,00 |               |             |                 |                   |                                                        | © Ø              |
|----------------------------------------|----------------------------------------------------------------------|---------------|-------------|-----------------|-------------------|--------------------------------------------------------|------------------|
|                                        |                                                                      |               |             | 🔚 <u>Kaydet</u> | 🕌 Kaydet ve Devam | 🗟 Kaydet ve Yeni                                       | • 🤊 <u>İptal</u> |
| Gelir Gid                              | ler                                                                  |               |             |                 |                   |                                                        |                  |
| Tip:                                   | уок 🗖 🦉                                                              | Tutar:        | 0           |                 |                   |                                                        | ×                |
| Tarih:                                 | 2.11.2018                                                            | Kullanıcı:    | Test@Muzipo |                 |                   |                                                        |                  |
|                                        |                                                                      | Merkez:       |             |                 |                   |                                                        |                  |
|                                        |                                                                      | Giriş Tarihi: | 2.11.2018   |                 |                   |                                                        | -                |
|                                        |                                                                      |               |             | 🔚 <u>Kaydet</u> | 🕌 Kaydet ve Devam | <table-of-contents> Kaydet ve Yeni</table-of-contents> | • 🤊 <u>İptal</u> |

Gelir ve Gider sayfasında hem Gelir hem Gider bilgilerinizi görebilir veya gelir,gider kaydı yapabilirsiniz.Tip listesi altında hem Gelir hem Gider tiplerini görebilirsiniz.

### So-Fit Ciro

So-Fit ciroları Abonelik Satış Tarihine göre hesaplanan Abonelik gelirleridir.

Cironun hesaplanmasındaki amaç, şirketin ne kadar etkin olduğu ve maliyetmasraf ile kazanç arasındaki ilişki ile ilgilidir.

So-Fit cirosu sizin aylık yaptığınız abonelik satışlarını toplam şeklinde göstermektedir. Tahsilat bilgisi içermemektedir.

#### Yönetim > Ödemeler

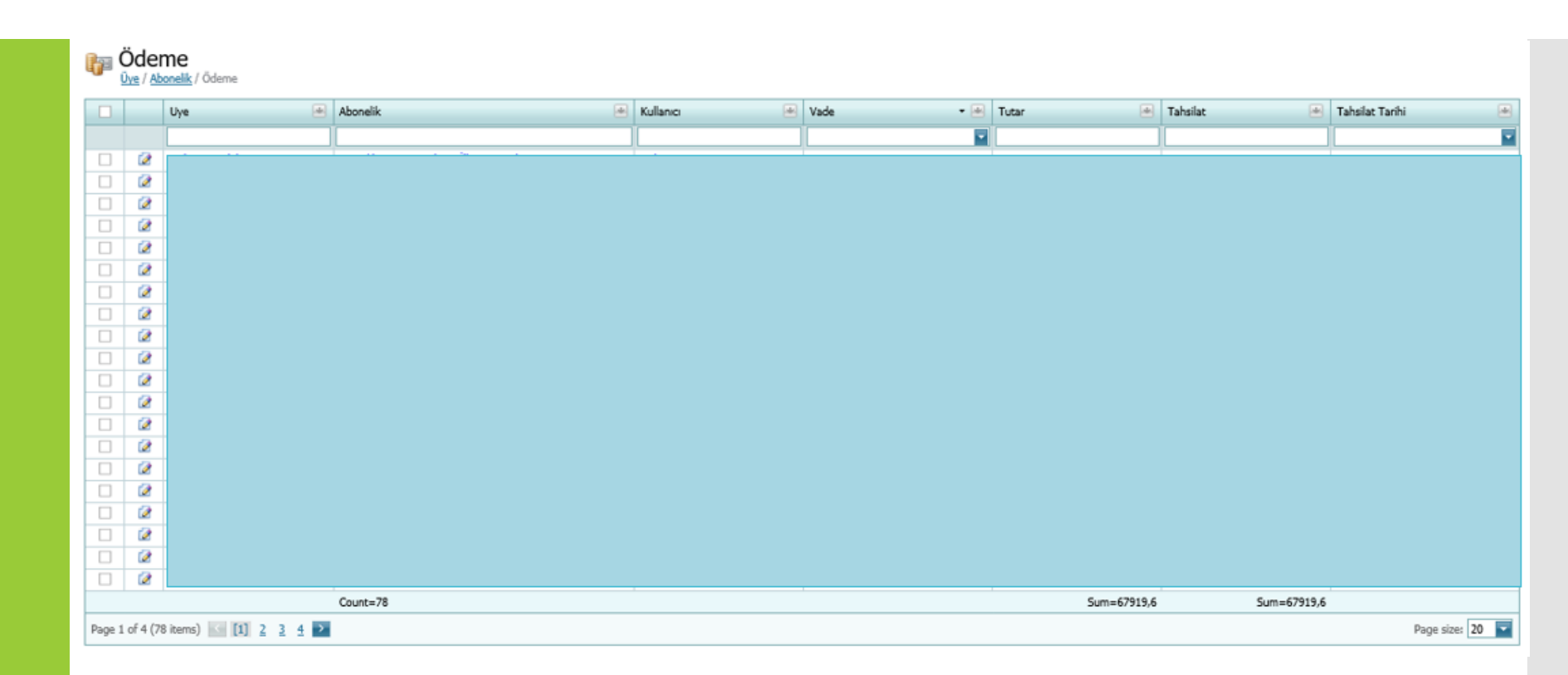

Yapılan tüm ödeme kayıtlarını bu sayfadan takip edebilir veya düzenleyebilirsiniz.

Tablonun en altında yapılan satışlarını sayısını, toplam satış tutarını ve toplam tahsilat tutarını ilgili kolonlar altında görebilirsiniz.

## **Destek Taleplerim**

### Neden kullanıyoruz ?

- Merkez ofis çalışanlarına iş atamak
- Kendimize atanan işleri takip etmek
- Şirket içi duyuru yapmak
- Merkezlerimizle iletişime geçmek

• Destek Taleplerim modülü Yönetim > Destek Taleplerim altında yer almaktadır.

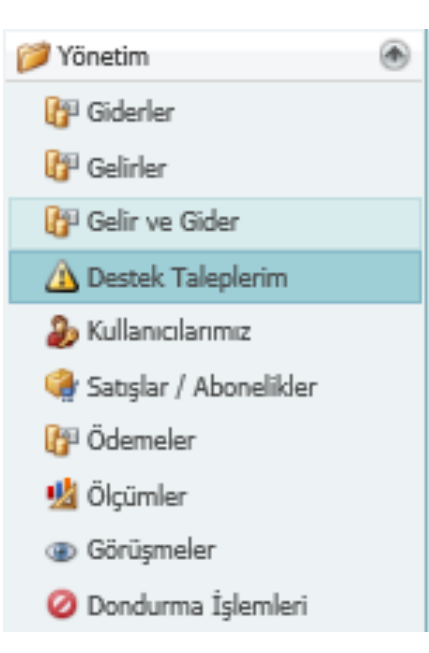

Destek Talepleri Listesi

| Güncelleme       |         |         |   |       |     |              |         |                |   |                  | hat column | to group by th | er nere |   | y =         |
|------------------|---------|---------|---|-------|-----|--------------|---------|----------------|---|------------------|------------|----------------|---------|---|-------------|
| - Connocinerine  | Çözüm 😐 | Sorumlu | ۲ | Birim |     | Merkez       | Sahibi  | Durum          |   | Oluşturma        | • 🔿        | Talep No       |         |   | 1           |
| -                |         |         |   | SoFit |     |              |         |                |   | j                |            |                |         |   |             |
| 07.08.2018 17:06 |         | Ceylin  |   | SoFit | z   | Genel Merkez | Melissa | Cevap bekliyor | 0 | 07.08.2018 15:10 | 44.518     |                | 2       | 2 | 1           |
|                  |         | Ceylin  |   | SoFit | e . | Genel Merkez | Melissa | Cevap bekliyo  | 0 | 07.08.2018 15:10 | 44.518     |                | 2       | 🔊 | )<br>in Sel |

Yeni: Yeni destek talebini açılır.

**Sil:** Listeden seçilen destek talebini siler.

**Düzenle:** Listeden seçilen destek talebinin içeriğini düzenlemek için , destek talebini açar.

**Dışa aktar:** Destek taleplerim listesini word, excel gibi araçlarla dışarı aktarmanızı sağlar.

Filtre: Seçilen filtreye göre destek taleplerim listesini, listeler.

Talep Durumları Destek taleplerinin durumları ve gösterim renkleri aşağıdaki gibidir.

- Yeni (Kırmızı)
- Çalışılıyor (Sarı)
- Cevap Bekliyor (Mavi)
- Çözüldü / Kapatıldı (Yeşil /Kırmızı) : Merkezler destek taleplerini puanlıyorlar. Puanlama yapıldığında Kapalı duruma geçiyor. Genel Merkez taleplerinin son durumu Çözüldü olarak kalıyor.

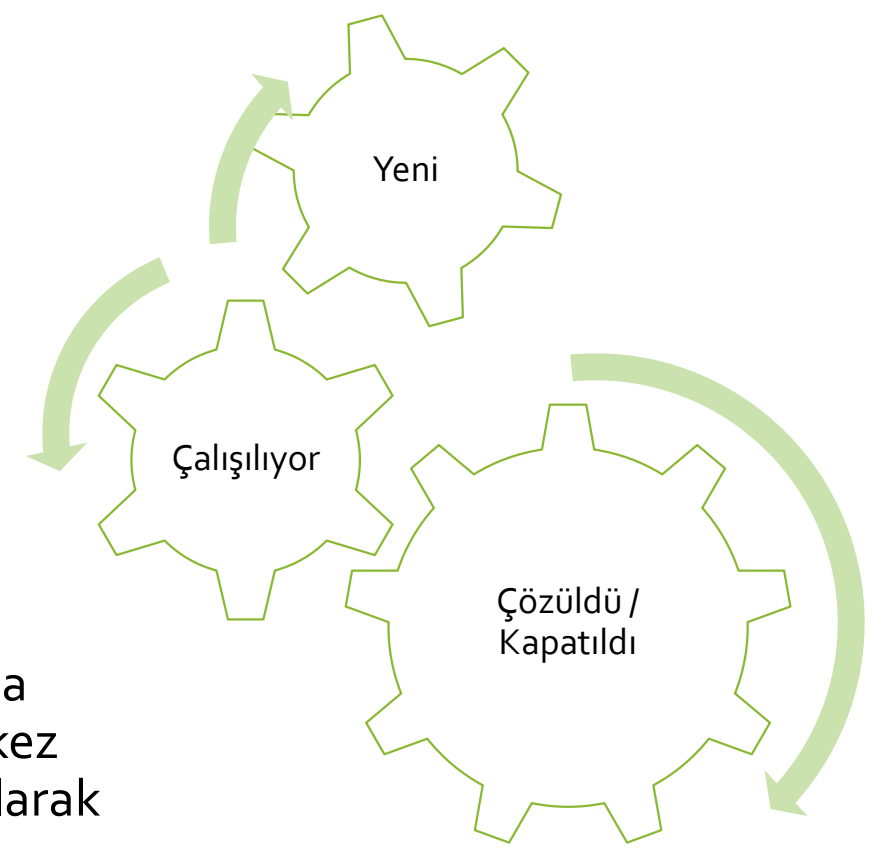

### Talep Listesi Filtreler

Açık Taleplerim: Sizin açtığınız, Sahibi sizin olduğunuz, durumu Yeni, Çalışılıyor,Cevap Bekliyor olan tüm talepleri gösterir. Kapatılan Taleplerim:Sizin açtığınız, Sahibi sizin olduğunuz, durumu Çözüldü, Kapatıldı olan tüm talepleri gösterir. Bana Açılanlar: Size açılan, yani Sorumlu'sunun sizin olduğunuz açık olan durumu Yeni, Çalışılıyor,Cevap Bekliyor olan tüm talepleri gösterir.

Benim Kapattıklarım: Size açılan, yani Sorumlu'sunun sizin olduğunuz açık olan durumu Çözüldü, Kapatıldı olan tüm talepleri gösterir.

Durum(Yeni): Durumu Yeni olan ,Sorumlusu veya Sahibi sizin olduğunuz talepleri gösterir.

**Durum(Cevap Bekliyor)**:Durumu Cevap Bekliyor olan ,Sorumlusu veya Sahibi sizin olduğunuz talepleri gösterir. Sahibi sizin olduğunuz ve durumu Cevap Bekliyor olan bir destek talebi olduğunda So-Fit ana sayfa üzerinde aşağıda ki uyarı ikonu görülür.

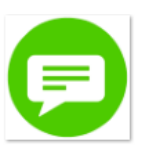

Durum(Çalışılıyor): Durumu Çalışılıyor olan ,Sorumlusu veya Sahibi sizin olduğunuz talepleri gösterir. Durum(Çözüldü-Kapatıldı): Durumu Çalışılıyor olan ,Sorumlusu veya Sahibi sizin olduğunuz talepleri gösterir. Tüm Talepler: Tüm durumlara sahip ve size gönderilmiş veya sizin gönderdiğiniz tüm destek taleplerini listeler . Geciken Talepler: Oluşturma tarihi üzerinden 15 gün geçmiş veya Planlanan Çözüm Tarihi geçmiş tüm talepler listelenir. Sahipsiz Talepler: Sorumlusu olmayan talepler listeler.

Planlanan Çözüm Tarihi boş: Planlanan Çözüm Tarihi doldurulmamış olan taleplerdir.

**Şikayet <6:** Biriminize açılmış, puan verilmiş ve puanı 6 nın altında olan tüm destek talepleri listelenir.Puanlamayı merkezlerimiz yapar.

Düşük Puan 8-6: Biriminize açılmış, puan verilmiş ve puanı 6 -8 arası olan tüm destek talepleri listelenir.

Yeni Destek Talebi açıldığında ne olur? Destek talebini açtığınız kişiye mail gönderilir. Mail içerik örneği :

Destek talebinize cevap gönderildi. 07.08.2018 18:27:02

| Gönderen : ceylin.kayhan<br>Durum : Yeni<br>Cevap : Size bir destek talebi açıldı (44546) ceylin.kayhan/Genel<br>Merkez                                                     | 44546<br>Tarih:<br>07.08.2018<br>Bu posta bilgilendirme<br>amacıyla gönderilmiştir.                  |
|----------------------------------------------------------------------------------------------------|----------------------------------------------------------------------------------------------------|
| İlgili Destek Talebi<br>Oluşturan: ceylin.kayhan Genel Merkez<br>İlgilenen Takım: SoFit<br>İlgili: ceylin.kayhan<br>Destek Talebi: <u>SoFit içinde görmek için tıklayın</u> | üzerinden ilgili destek<br>talebini kullanın<br>Destek talebini açmak için<br>tıklayın. <u>SoFit</u> |

TEST İÇİN OLUŞTURULMUŞTUR.

• Açılan yeni talebi Açık, Tümü, Benim Açtıklarım filtrelerinde görebilirsiniz.

Talep No:

- Destek talebinin «Sahibi» siz olursunuz.
- «**Sorumlu**», uygun takım çalışanı tarafından talep incelendiğinde güncellenir.

### Yeni Destek Talepleri

- Destek taleplerim listesinde filtre Açık iken, Durum kolonundan Yeni seçeneğini seçtiğinizde açılmış ve sorumlusu boş olan, ilgili birim/ler inize gönderilmiş tüm destek taleplerini görebilirsiniz.
- 2. İstediğiniz destek talebi satırına bir kez tıkladığınızda destek talebinin içerisine girmiş olursunuz.

| [ | Drag a ( | ag a column header here to group by that column |   |              |                  |       |                        |        |   |                       |           |           |                                       |                  |   |
|---|----------|-------------------------------------------------|---|--------------|------------------|-------|------------------------|--------|---|-----------------------|-----------|-----------|---------------------------------------|------------------|---|
|   |          |                                                 |   | Talep No 🛛 😐 | Oluşturma 🕢 🛃    | Durum |                        | Sahibi | * | Merkez 💌              | Birim 🔺 💌 | Sorumlu 💌 | Çözüm 💌                               | Güncelleme       | * |
|   |          |                                                 |   |              | ·                |       | (All)<br>(Blaska)      |        |   |                       |           |           | · · · · · · · · · · · · · · · · · · · |                  | • |
|   |          | 2                                               | 2 | 34.329       | 08.09.2017 09:12 | Yeni  | (Bianks)<br>(Non blank | (s)    |   |                       |           |           |                                       | 08.09.2017 09:12 |   |
| - |          |                                                 |   |              |                  |       | Yeni                   | -,     |   |                       | 2         |           |                                       |                  |   |
|   |          | 2                                               | 2 | 20.440       | 24.01.2016 14:39 | Yeni  | Çalışılıyor            | 1      |   | Bursa Konak Mahallesi |           | Bedriye   |                                       | 24.01.2016 14:39 |   |
|   |          |                                                 |   |              |                  |       | Cevan hek              | iwor . |   |                       |           |           |                                       |                  |   |

#### Destek Talebi

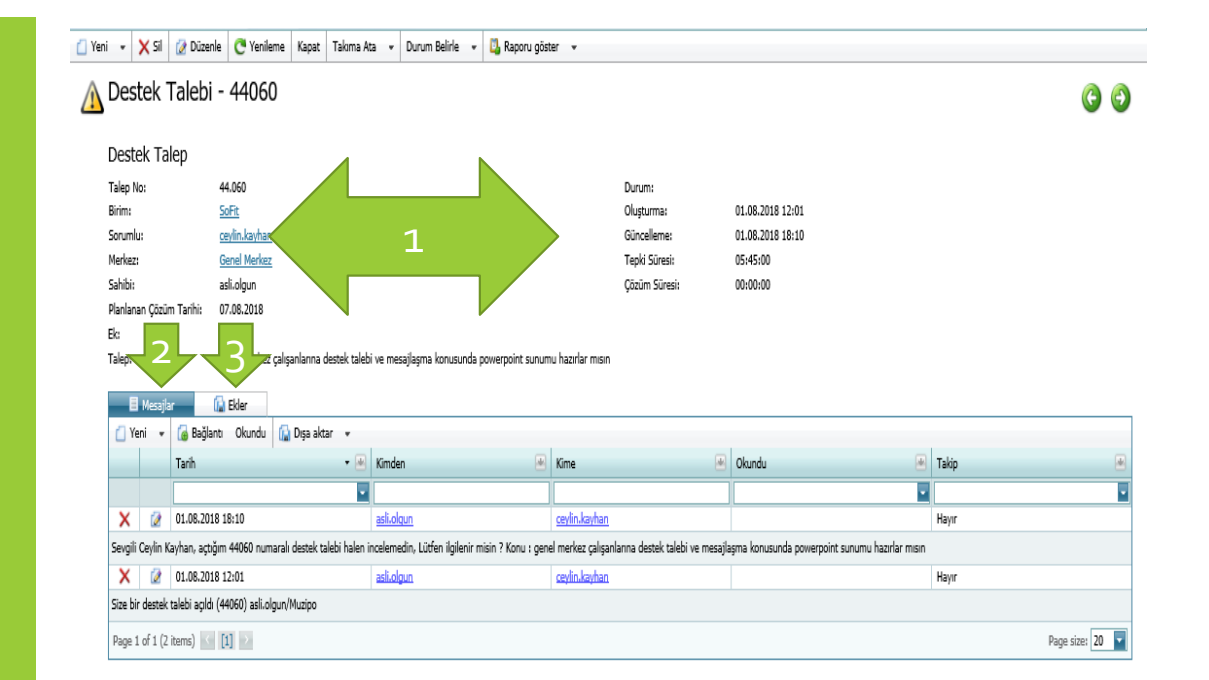

Destek taleplerim sayfası 3 bölümden oluşur.

- 1. Destek talebi bilgileri
- 2. Mesajlar
- 3. Ekler

#### **BUTONLAR:**

Yeni: Yeni bir destek talebi oluşturmanız için sayfaya yönlendirir.

Sil: Açmış olduğunuz destek talebini silmenizi sağlar.

Düzenle: Destek talebinin bilgelerini düzenlemek için sayfaya yönlendirilirsiniz.

Yenile: Sayfayı yeniler.

Kapat: Destek talebi durumunu Çözüldü yapar, destek talebini kapatmış olursunuz. Destek talebini kapattığınızda Çözüm Süresi otomatik hesaplanıp kayıt edilir.

Takıma Ata: Talebi seçtiğiniz Birim'e aktarır.

**Durum Belirle:** Destek talebinin durumu değiştirebilirsiniz. Durumu Yeni'den Çalışılıyor `a geçirdiğinizde Tepki Süresi otomatik hesaplanıp kayıt edilir.

#### Birim ve Sorumlular

|                         | BFIT Eğitim | BFIT Franchaise<br>Satış | BFIT Operasyon | BFIT Pazarlama | BFIT Yönetim | insan Kaynakları | Muhasebe | Satın Alma | Sofit | Sofit Yazılım | Web (E-Ticaret) | Ofis Otomasyon |
|-------------------------|-------------|--------------------------|----------------|----------------|--------------|------------------|----------|------------|-------|---------------|-----------------|----------------|
| Ali Devrim Yanık        |             |                          |                |                |              |                  | Х        |            |       |               |                 |                |
| Ali İldokuz             |             |                          |                |                |              |                  | Х        |            |       |               |                 |                |
| Asena Koç               |             |                          | Х              |                |              |                  |          |            |       |               |                 |                |
| Aslı Olgun              |             | Х                        |                |                | Х            |                  |          |            |       |               |                 |                |
| Ayça Arga               |             |                          |                | Х              |              |                  |          |            |       |               |                 |                |
| Ayça Ertürk             | Х           |                          |                |                |              |                  |          |            |       |               |                 |                |
| Banu Han                |             |                          | Х              |                |              |                  |          |            |       |               |                 |                |
| Bedriye Hülya           |             |                          |                |                | Х            |                  |          |            |       |               |                 |                |
| Burcu Gürkan            |             |                          |                |                |              |                  |          | Х          |       |               |                 |                |
| Ceylin Kayhan           |             |                          |                |                |              |                  |          |            | Х     | Х             | Х               | Х              |
| Demet Sarıkaya          |             |                          | Х              |                |              |                  |          |            |       |               |                 |                |
| Ebru Bıçak              |             |                          | Х              |                |              |                  |          |            |       |               |                 |                |
| Elif Köroğlu            |             |                          | Х              |                |              |                  |          |            |       |               |                 |                |
| Erkan Aykanat           |             |                          |                |                |              |                  | Х        |            |       |               |                 |                |
| Fahriye Türker          |             |                          |                |                |              |                  | Х        |            |       |               |                 |                |
| Gamze Ertürk            | Х           |                          |                |                |              |                  |          |            |       |               |                 |                |
| Gülçin Çağlayan         |             |                          |                |                |              |                  |          | Х          |       |               |                 |                |
| Kübra Fazlıoğlu         |             |                          |                |                |              |                  |          |            |       |               |                 |                |
| Kültigin Akkuş          |             |                          |                |                |              |                  |          | Х          |       |               |                 |                |
| Mehtap Kandemir         |             |                          |                |                |              | Х                |          |            |       |               |                 |                |
| Melissa Kiremitçi       |             | Х                        |                |                |              |                  |          |            |       |               |                 |                |
| Meryem Belge            |             |                          |                | Х              |              |                  |          |            |       |               |                 |                |
| Murat Olgun             |             |                          |                |                | Х            |                  |          |            | Х     | Х             | Х               | Х              |
| Özgün Tükle             |             |                          |                | Х              |              |                  |          |            |       |               |                 |                |
| Seçil Ergüzel           |             |                          | Х              |                |              |                  |          |            |       |               |                 |                |
| Sevcan Bircanlar Gürsoy | Х           |                          |                |                |              |                  |          |            |       |               |                 |                |

**SoFit**: So-Fit üzerinde işlem talepleriniz için bu birimi kullanınız.

**SoFit Yazılım**: So-Fit ile ilgili teknik yazılımsal sorunları ve yazılım değişiklik talepleriniz İçin bu birimi kullanınız.

**Web (E – ticaret) Siteleri**: Web sitelerimizle ilgili ulaşım , teknik sorunlar için bu birimi kullanınız. ( bfit.com.tr içerikleri BFIT Pazarlama'nın yönetimindedir)

# Duyurular

|      | Duyu<br><u>Üye</u> / Du | Iru<br><sup>yuru</sup> |                          |               | Filtre Tümü<br>Tümü<br>Okunanlar<br><u>Satış Li</u> Okunmayanlar |                                  |                                   |                                    |
|------|-------------------------|------------------------|--------------------------|---------------|------------------------------------------------------------------|----------------------------------|-----------------------------------|------------------------------------|
|      |                         | Tarih 🛛 🕶 💌            | Genel Merkez             | User Name 🛛 💌 | Başlık 💌                                                         | Ek 1 💌                           | Ek 2 💌                            | Tüm merkezlere de gönderilsin. 🛛 😬 |
|      |                         | 19.10.2018             | Muzipo Kids Genel Merkez | Sinem@Muzipo  | Kayıt ve Sağlık Formu                                            | 2018 2019 Muzipo Kayıt Formu.pdf | 2018 2019 Muzipo Sağlık Formu.pdf | Evet                               |
|      |                         | 19.10.2018             | Muzipo Kids Genel Merkez | ece.demir     | Destek Talepleri Hakkında                                        | YOK                              | YOK                               | Evet                               |
|      |                         | 18.10.2018             | Muzipo Kids Genel Merkez | burcu.gurkan  | KURUMSAL KİMLİK ŞIKLIĞI - YAKALIK                                | muzipo yakalık.png               | YOK                               | Evet                               |
|      |                         | 17.10.2018             | Muzipo Kids Genel Merkez | ceylin.kayhan | SOFIT - MUZIPO KIDS ÜYE SAYFASI GÖRÜNÜMÜ                         | YOK                              | YOK                               | Evet                               |
|      |                         | 17.10.2018             | Muzipo Kids Genel Merkez | burcu.gurkan  | ARABA KOKUSU PROMOSYON!!!                                        | muzipo araba kokusu duyuru.png   | YOK                               | Evet                               |
| Page | 1 of 8 (40              | ) items) 🤄 [1]         | 2 3 4 5 6 7 8 隆          |               |                                                                  |                                  |                                   | Page size: 5 🔽                     |

Merkezlere yapılan duyurular Merkez > Duyurular sayfasından ulaşabilirsiniz

Duyuru satına tıkladığınızda duyuru içeriğini görebilirsiniz.

Duyuru içerisinde «**Okundu**» düğmesi bastığınızda duyurunuz «**Okunanlar**» duyuru filresi altında yer alır. Okumadığınız duyurular ise «**Okunmayanlar**» duyuru listesinde yer almaktadır.

Son 1 Hafta içerisinde okumadığınız duyuru var ise So-Fit ana sayfasında aşağıdaki uyarı ikonu görülür. İkona basıldığında Duyuru sayfası açılır.

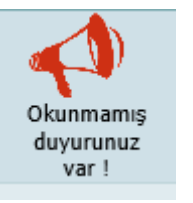

#### Duyurular

## Duyuru İçeriği

| Duyuru - Kayıt ve Sağlık Formu |                                                                                                    |                                                                                                    |  |  |  |  |  |  |  |
|--------------------------------|----------------------------------------------------------------------------------------------------|----------------------------------------------------------------------------------------------------|--|--|--|--|--|--|--|
| Başlık:                        | Kayıt ve Sağlık Formu<br>Değerli merkeclerimiz,                                                                                                    |                                                                                                    |  |  |  |  |  |  |  |
| igerik:                        | Zen Rehberlik ve Dangmanlık merkecinin önerllerini dikkate alarak, çocuklarımcı kayıt anında daha yakından tanımak ve gelişimlerini takip etmek<br>yapmanızı rica etleriz.                                                                                                    | k için sağlık formumuzu güncəlləmiş bulunuyoruz. Bununla birliktə kayıt formunu                                  |  |  |  |  |  |  |  |
|                                | Bol Kayıtlı Günler Dileriz                                                                                                    |                                                                                                    |  |  |  |  |  |  |  |
| Gönderen ve Ekler              |                                                                                                    |                                                                                                    |  |  |  |  |  |  |  |
| Tarihi                         | 19.10.2018                                                                                                    | Ek to 2018 2019 Musico Keet Formund                                                                              |  |  |  |  |  |  |  |
| Genel Merkazı                  | Musipo Kids Genel Merkez                                                                                                    | R 2 2018 2019 Major Salik Formund                                                                                |  |  |  |  |  |  |  |
| Gänderen:                      | ShendMulax                                                                                                    | Tüm merkazlere de gönderlisin. : Evet                                                                            |  |  |  |  |  |  |  |
| dy Markapler                   |                                                                                                    |                                                                                                    |  |  |  |  |  |  |  |
| (2 Düzerle - Hedefieri Günzele | 🕼 Rapora göster 🔹 🔛 Diga aktar 🔹                                                                                                    |                                                                                                    |  |  |  |  |  |  |  |
| Ad + + Telefon +               | Merkaz     Abof     Genel     Tarife     Ticari     Cari     Vergi     Vergi     Baseuru     Sockerne     Sockerne     Sockern | Ige + Selver + Sent Adams + SMS + SMS = Bagik + Berlindeki<br>Adams + Sfre + SMS = Bagik + Berlindeki<br>Numerad |  |  |  |  |  |  |  |
|                                |                                                                                                    |                                                                                                    |  |  |  |  |  |  |  |
| 0 2                            |                                                                                                    |                                                                                                    |  |  |  |  |  |  |  |
| Page 1 of 1 (1 items) 📷 [1]    |                                                                                                    |                                                                                                    |  |  |  |  |  |  |  |

#### Randevular

| Kullanici: Test@Muzipo         Yeni       Image: Disparate in the second second secon | Filtre       Önümüzdeki Randevular         Gerçekleşecek Randevular       Image: Comparison of the second second sec |
|----------------------------------------------------------------------------------------------------|----------------------------------------------------------------------------------------------------|
| Uye 🔺 🕑 Cep Telefonu 🍝 💌 Merkez                                                                                                    | 🕢 Kullanici 🕑 Personel 🕢 Tarih 🕑 Saat 🕑                                                                                                    |
|                                                                                                    | No data to display                                                                                                    |
| No data to paginate 🔝 ≥                                                                                                    | Page size: 20                                                                                                    |

#### Tarih, Saat ve Uye 'yi belirleyerek randevularınızı kayıt edebilirsiniz.

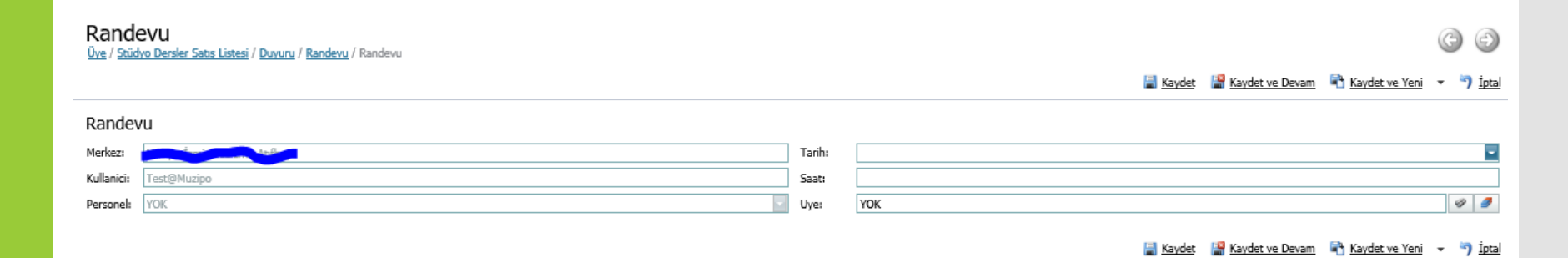

# Teşekkürler..

Hazırlayan: Ceylin Kayhan Tarih : 08.11.2018 Version : 1.0